## CM47-M66 BOARD USER MANUAL

## **OVERVIEW**

This manual describes how to set up, configure, and utilize CM47-M66. The following topics are addressed in this manual.

- The minimum system requirements to use CM47-M66.
- References to the background and related documentation
- A list of terms used in this Manual
- A description for CopperMagic ADSL chipset
- Block architecture of the CM47-M66.
- A description of other key components
- How to connect a CM47-M66 to your PC
- How to configure a CM47-M66 as an ATU-R
- How to configure an Evaluation Kit's RS-232C serial port for different baud rates
- How to connect a power supply to the CM47-M66
- How to cable Evaluation Kit components
- How to download the Evaluation software to the CM47-M66
- How to test ADSL modem functions like bridge function or gateway functions

### **MINIMUM SYSTEM REQUIREMENTS**

#### **USER PC FOR THE CM47-M66**

The requirements for monitoring the operation of CM47-M66 on a PC are

- Pentium processor running at 75MHz or faster
- Microsoft Window 95 operation system or window 98 operating system
- 20MB RAM and 20MB free disk space
- One available UART serial port (Support up to 38,400 baud.)
- VGA graphics monitor and adapter
- Microsoft compatible pointing device
- LAN card (10 or 100BaseT type)

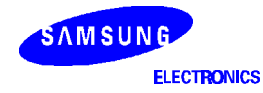

## CM47-M66 REFERENCE BOARD

The requirements for operating CM47-M66 are

- AC110~220V Power source and DC+5V out, power adapter
- One CM47-M66 and ADSL CO-side equipment such as DSLAM and RAS (Remote access server)
- Two 10/100BaseT LAN cables
- One RS-232C cables

#### **POWER ADAPTER**

- AC Power Input: 110/220V free voltage
- DC Power output: +5V DC regulated voltage, 2A

## **BACKGROUND AND RELATED DOCUMENTS**

ITU G.992.1: G.DMT -1999

ITU G.992.2: G.Lite -1999

ANSI T1.413 issue2

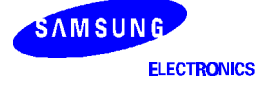

## **DEFINITIONS, ABBREVIATIONS, AND ACRONYMS**

| ADC                                                                                                    | Analog to digital converter                                                                                                    |
|----------------------------------------------------------------------------------------------------|----------------------------------------------------------------------------------------------------|
| ADSL                                                                                                    | Asymmetric digital subscriber loop                                                                                                    |
| AFE                                                                                                    | Analog front end                                                                                                    |
| ATM                                                                                                    | Asynchronous transmission mode                                                                                                    |
| ATU                                                                                                    | ADSL transceiver unit                                                                                                    |
| ATU-C                                                                                                    | ATU at the central office                                                                                                    |
| ATU-R                                                                                                    | ATU at the remote end                                                                                                    |
| BSP                                                                                                    | Board support package                                                                                                    |
| CM (CopperMagic)                                                                                                    | Samsung DSL chipset trademark                                                                                                    |
| СО                                                                                                    | Central office, see also ATU-C                                                                                                    |
| DAC                                                                                                    | Digital to analog converter                                                                                                    |
| DMT                                                                                                    | Discrete multi-tone                                                                                                    |
| Downstream                                                                                                    | The transport of data in the ATU-C to ATU-R direction                                                                                                    |
| Embedded software                                                                                                    | Software running on the Samsung ADSL chipset (CopperMagic) evaluation board                                                                                                    |
| eoc                                                                                                    | Embedded operations channel                                                                                                    |
| EVB                                                                                                    | Evaluation board                                                                                                    |
| FDM                                                                                                    | Frequency division multiplexing                                                                                                    |
| FEC                                                                                                    | Forward error correction                                                                                                    |
| flash memory                                                                                                    | Memory that does not need continuous power to retain its contents                                                                                                    |
| _                                                                                                    |                                                                                                    |
| FPGA                                                                                                    | Field programmable gate array                                                                                                    |
| FPGA<br>frequency spectrum                                                                                                    | Field programmable gate array<br>Frequency distribution of all signals that are used during a transmission over a<br>certain line                                                                                                    |
| FPGA<br>frequency spectrum<br>gain                                                                                                    | Field programmable gate array         Frequency distribution of all signals that are used during a transmission over a certain line         Transmitted power of the transceiver                                                                                                    |
| FPGA<br>frequency spectrum<br>gain<br>host port                                                                                                    | Field programmable gate array         Frequency distribution of all signals that are used during a transmission over a certain line         Transmitted power of the transceiver         Port on the CM47-M66 to which you make a serial connection to PC, enabling an application on the PC to communicate with the CM47/M66                                                                                                    |
| FPGA<br>frequency spectrum<br>gain<br>host port<br>HPI                                                                                                    | Field programmable gate array         Frequency distribution of all signals that are used during a transmission over a certain line         Transmitted power of the transceiver         Port on the CM47-M66 to which you make a serial connection to PC, enabling an application on the PC to communicate with the CM47/M66         Host port interface                                                                                                    |
| FPGA<br>frequency spectrum<br>gain<br>host port<br>HPI<br>HyperTerminal                                                                                              | Field programmable gate array         Frequency distribution of all signals that are used during a transmission over a certain line         Transmitted power of the transceiver         Port on the CM47-M66 to which you make a serial connection to PC, enabling an application on the PC to communicate with the CM47/M66         Host port interface         Terminal access program available on windows 95 systems                                                                                                    |
| FPGA<br>frequency spectrum<br>gain<br>host port<br>HPI<br>HyperTerminal<br>IC                                                                                        | Field programmable gate array         Frequency distribution of all signals that are used during a transmission over a certain line         Transmitted power of the transceiver         Port on the CM47-M66 to which you make a serial connection to PC, enabling an application on the PC to communicate with the CM47/M66         Host port interface         Terminal access program available on windows 95 systems         Integrated circuit                                                                                                    |
| FPGA<br>frequency spectrum<br>gain<br>host port<br>HPI<br>HyperTerminal<br>IC<br>image                                                                               | Field programmable gate array         Frequency distribution of all signals that are used during a transmission over a certain line         Transmitted power of the transceiver         Port on the CM47-M66 to which you make a serial connection to PC, enabling an application on the PC to communicate with the CM47/M66         Host port interface         Terminal access program available on windows 95 systems         Integrated circuit         Another name for a file that resides in memory or can be copied from one medium to another, for example, from a CD-ROM disk to flash memory                                                                                                    |
| FPGA<br>frequency spectrum<br>gain<br>host port<br>HPI<br>HyperTerminal<br>IC<br>image<br>line attenuation                                                           | Field programmable gate array         Frequency distribution of all signals that are used during a transmission over a certain line         Transmitted power of the transceiver         Port on the CM47-M66 to which you make a serial connection to PC, enabling an application on the PC to communicate with the CM47/M66         Host port interface         Terminal access program available on windows 95 systems         Integrated circuit         Another name for a file that resides in memory or can be copied from one medium to another, for example, from a CD-ROM disk to flash memory         Decrease in the power of a signal across a line                                                                                                    |
| FPGA<br>frequency spectrum<br>gain<br>host port<br>HPI<br>HyperTerminal<br>IC<br>image<br>line attenuation<br>line simulator                                         | Field programmable gate array         Frequency distribution of all signals that are used during a transmission over a certain line         Transmitted power of the transceiver         Port on the CM47-M66 to which you make a serial connection to PC, enabling an application on the PC to communicate with the CM47/M66         Host port interface         Terminal access program available on windows 95 systems         Integrated circuit         Another name for a file that resides in memory or can be copied from one medium to another, for example, from a CD-ROM disk to flash memory         Decrease in the power of a signal across a line         Equipment that simulates various (U)ADSL line conditions                                                                                                    |
| FPGA<br>frequency spectrum<br>gain<br>host port<br>HPI<br>HyperTerminal<br>IC<br>image<br>line attenuation<br>line simulator<br>loop back                            | Field programmable gate array         Frequency distribution of all signals that are used during a transmission over a certain line         Transmitted power of the transceiver         Port on the CM47-M66 to which you make a serial connection to PC, enabling an application on the PC to communicate with the CM47/M66         Host port interface         Terminal access program available on windows 95 systems         Integrated circuit         Another name for a file that resides in memory or can be copied from one medium to another, for example, from a CD-ROM disk to flash memory         Decrease in the power of a signal across a line         Equipment that simulates various (U)ADSL line conditions         Diagnostic test in which a signal being transmitted is sent back to the receiver                                                                                                    |
| FPGA<br>frequency spectrum<br>gain<br>host port<br>HPI<br>HyperTerminal<br>IC<br>image<br>line attenuation<br>line simulator<br>loop back<br>MAC                     | Field programmable gate array         Frequency distribution of all signals that are used during a transmission over a certain line         Transmitted power of the transceiver         Port on the CM47-M66 to which you make a serial connection to PC, enabling an application on the PC to communicate with the CM47/M66         Host port interface         Terminal access program available on windows 95 systems         Integrated circuit         Another name for a file that resides in memory or can be copied from one medium to another, for example, from a CD-ROM disk to flash memory         Decrease in the power of a signal across a line         Equipment that simulates various (U)ADSL line conditions         Diagnostic test in which a signal being transmitted is sent back to the receiver         Media access controller                                                                                                    |
| FPGA<br>frequency spectrum<br>gain<br>host port<br>HPI<br>HyperTerminal<br>IC<br>image<br>line attenuation<br>line simulator<br>loop back<br>MAC<br>makefile         | Field programmable gate array         Frequency distribution of all signals that are used during a transmission over a certain line         Transmitted power of the transceiver         Port on the CM47-M66 to which you make a serial connection to PC, enabling an application on the PC to communicate with the CM47/M66         Host port interface         Terminal access program available on windows 95 systems         Integrated circuit         Another name for a file that resides in memory or can be copied from one medium to another, for example, from a CD-ROM disk to flash memory         Decrease in the power of a signal across a line         Equipment that simulates various (U)ADSL line conditions         Diagnostic test in which a signal being transmitted is sent back to the receiver         Media access controller         Used to compile the coppermagic chipset control software                                     |
| FPGA<br>frequency spectrum<br>gain<br>host port<br>HPI<br>HyperTerminal<br>IC<br>image<br>line attenuation<br>line simulator<br>loop back<br>MAC<br>makefile<br>Mbps | Field programmable gate array         Frequency distribution of all signals that are used during a transmission over a certain line         Transmitted power of the transceiver         Port on the CM47-M66 to which you make a serial connection to PC, enabling an application on the PC to communicate with the CM47/M66         Host port interface         Terminal access program available on windows 95 systems         Integrated circuit         Another name for a file that resides in memory or can be copied from one medium to another, for example, from a CD-ROM disk to flash memory         Decrease in the power of a signal across a line         Equipment that simulates various (U)ADSL line conditions         Diagnostic test in which a signal being transmitted is sent back to the receiver         Media access controller         Used to compile the coppermagic chipset control software         Millions of bits per second |

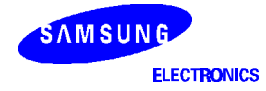

# **DEFINITIONS, ABBREVIATIONS, AND ACRONYMS (Continued)**

| PLL         | Phased locked loop                                                                                                  |  |  |
|-------------|----------------------------------------------------------------------------------------------------|--|--|
| pSOS        | Real time operating system from ISI                                                                                 |  |  |
| RAM         | Random access memory                                                                                                |  |  |
| PCB         | Printed circuit board                                                                                               |  |  |
| ROM         | Read only memory                                                                                                    |  |  |
| RS-232      | Serial communications standard developed for connecting DTE and DCE devices                                         |  |  |
| RT          | Remote Terminal, refers to a residence or business connected to a telco. central office. See also ATU-R             |  |  |
| RTOS        | Real Time Operating System                                                                                          |  |  |
| SNR         | Signal-to-noise ratio; ratio of the signal received to the noise or undesired signal, usually expressed in decibels |  |  |
| subcarrier  | A user as ADSL broadband access carrier                                                                             |  |  |
| transceiver | Communication device capable of transmitting and receiving data                                                     |  |  |
| UART        | Universal Asynchronous Receiver and Transmitter)                                                                    |  |  |
| upstream    | Direction from an ADSL transceiver unit at a remote terminal to an ADSL transceiver unit at a central office        |  |  |
| UADSL       | Universal ADSL                                                                                                    |  |  |
| USB         | Universal serial bus                                                                                                |  |  |
| UTOPIA bus  | Universal test and operations physical interface ATM (UTOPIA) bus                                                   |  |  |
| VCXO        | Voltage controlled X-tal (crystal) oscillator                                                                       |  |  |
| Zh          | Hybrid matching impedance network                                                                                   |  |  |
| Zin         | Termination impedance network                                                                                       |  |  |

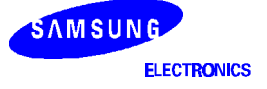

## **COPPERMAGIC CHIPSET**

CM47-M66 Board is a reference design for ITU-T's G.DMT (G.992.1) compliant external modem and supports to develop an external modem using Samsung CopperMagic chipset which is composed of S5N8947 16/32-bit RISC micro-controller, S5N8950 G.DMT (Discrete Multi-Tone) chip and S5N8951 AFE (Analog front end) chip. This is a cost effective CPE solution for the high speed Internet access ADSL network environment. The followings are some brief descriptions for the Samsung CopperMagic chipset.

### S5N8947 16-/32-RISC MCU

S5N8947, 16-/32-bit RISC (ARM7TDMI) micro-controller is cost effective, high performance micro-controller solution for ADSL modem or gateway. The S5N8947 is designed as an integrated Ethernet controller for use in a managed communication hubs and routers. The S5N8947 also provides ATM layer SAR (Segmentation and Reassembly) function with UTOPIA (the Universal Test & Operations PHY Interface for ATM) Level 2 Interface and Full-rate USB function.

### Fearture

- 8-Kbyte unified cache
- SAR (Segmentation and Reassembly)
- UTOPIA (the Universal Test & Operations PHY Interface for ATM) Interface
- 2-channel Ethernet MAC with MII interface
- Full-rate USB controller
- 2-CH GDMA (General Purpose Direct Memory Access)
- UART (Universal Asynchronous Receiver and Transmitter)
- 3 programmable 32bits Timers
- Watchdog timer
- 18 Programmable I/O ports
- Interrupt controller
- I<sup>2</sup>C controller
- SPI (Serial Peripheral Interface)
- PCMCIA memory and I/O master modes
- Built-in PLLs for System/USB
- Cost effective JTAG-based debug solution
- Boundary scan
- 3.3V I/Os and 1.8V core operating voltage
- Operating Frequency Up to 72MHz
- 208 LQFP Package

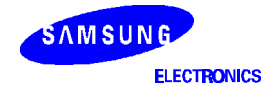

#### S5N8950 G.DMT DMT CHIP

The S5N8950 is a complete ATM-based rate adaptive G.DMT and G.Lite ADSL solution with an Analog Front-End (S5N8951). The S5N8950 provides all the digital functions such as ATM TC, FEC Codec with interleave/deinterleaver, adaptive QAM codec, FFT/IFFT, equalizers, digital filters and so on. There are four interfaces for direct connection to ATM systems, serial interface for non-ATM applications, 14-bit ADC/DAC interface, and host interface for general CPUs like Intel or Motorola.

#### Features

- Fully compliant to ITU-T G.DMT, G.Lite and G.hs
- FDM based DMT Line Coding
- Data rate: Up to 10 Mbps for Downstream and 1 Mbps for Upstream.
- Reach: 5.4Km (18Kft) on 26AWG
- Rate Adaptive Modem (Steps of 32Kbps)
- Reed-Solomon Forward Error correction with interleaver.
- Frequency and Time Domain Equalizer.
- Support Fast Retraining Function
- Support Network Management Function
- Support Power Management Function
- Host interface (Intel/Motorola) and ATM (UTOPIA-L2) / non-ATM interface
- 0.18μm, 1.8V CMOS Technology
- Operating Temperature: -40°C to 85°C
- Package type: 176-LQFP

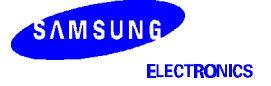

### S5N8951 G.DMT AFE CHIP

The S5N8951 (ATU-R & ATU-C) is Analog Front End IC designed for DMT based universal ADSL (Asymmetric Digital Subscribe Line) modems with 0.35µm fully CMOS technology.

It has 25.875 – 138kHz Upstream channel and 142.312 – 1104kHz bandwidth Downstream channel. The S5N8951 includes AGC, LPF, ADC, DAC. The AGC has 42dB gain 0.4dB step in RX mode and -24dB gain 2dB step in TX mode with 12bit/8bit control bit. Anti alias LPF has 1104kHz passband frequency in TX path and 138kHz in RX path. Samsung ADSL AFE chip provides 14bit ADC at 4.416M sample rates and 14bit 4.416MHz DAC.

A 10-bit DAC support VCXO control for timing recovery. The VCXO is generates 35.328MHz. clock PLL-locked with ATI-C Modem.

### Features

- Integrated Analog Front End (AFE) for ADSL, ATU-R and ATU-C
- Up to 1104kHz/s down stream and 138kHz/s upstream channel
- 14-bit 4.416MHz/s ADC
- 14-bit 4.416MHz DAC
- 5th-order Low Pass Anti-alias Filter TX/RX paths
- RX: 42dB 0.4dB Step Gain Range with 12-bit control signal
- TX: -24dB 2dB Step Gain Range with 8-bit control signal
- 10-bit 4kHz VCXO DAC
- Fully 0.35um CMOS Technology
- 3.3V Power Supply Operation
- -40°C to 85°C Operating Temperature
- 0.4W Power consumption
- 100TQFP Package

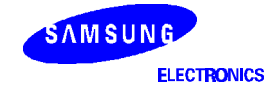

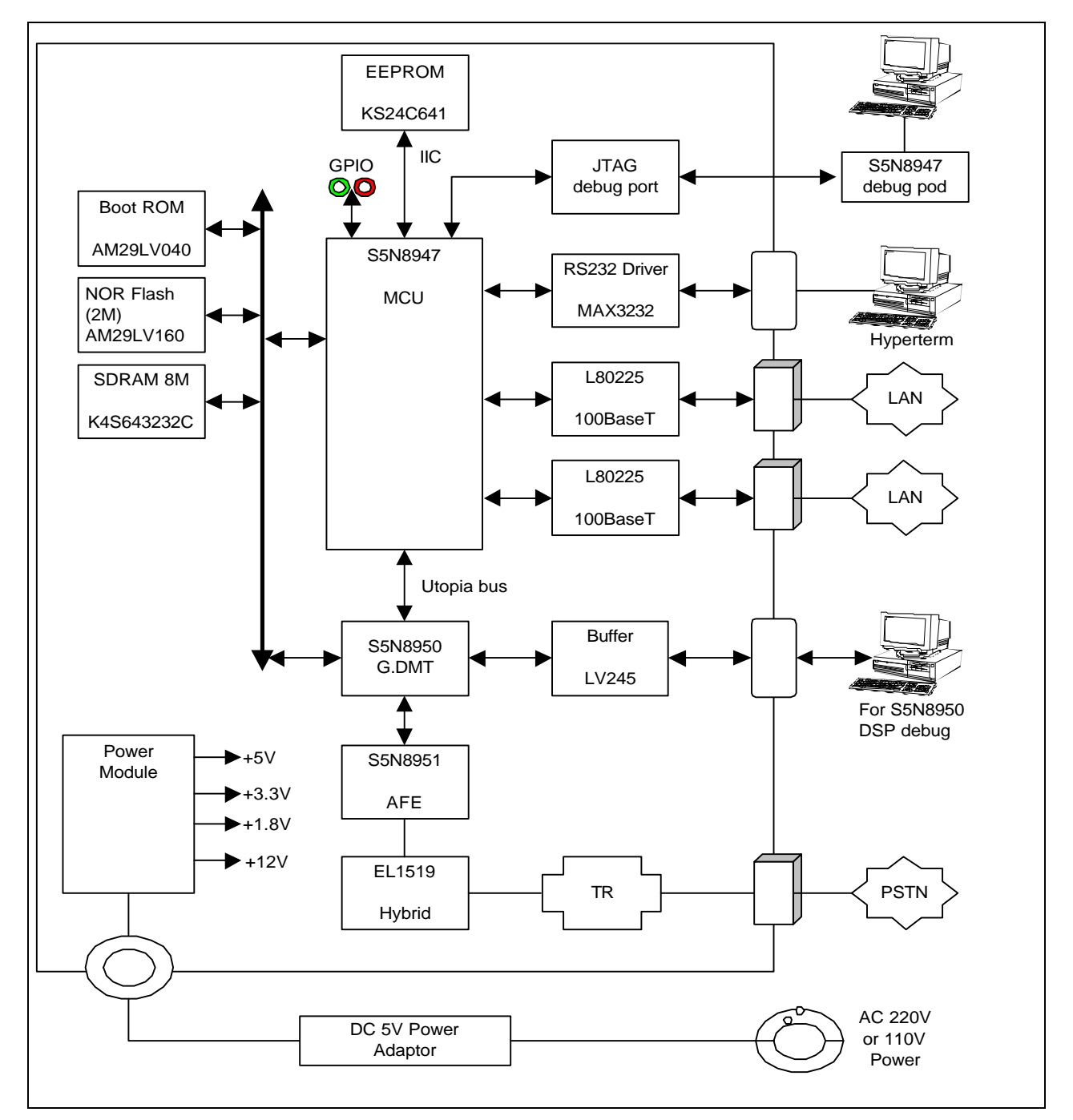

## FUNCTIONAL BLOCK DIAGRAM OF CM47-M66

Figure 1. A functional Block Diagram of CM47-M66

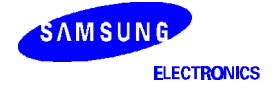

## **OTHER COMPONENTS OF THE CM47-M66**

### L80225

The L80225 Ethernet interface transceiver made by LSI LOGIC supports 10/100BASE-T Twisted Pair(TP) interface media connections through external isolation transformers. It provides a Media Independent Interface (MII) for easy attachment to 10/100 MAC. The 80225 Ethernet transceiver is easy to connect to the Ethernet MAC contained in the S5N8947 device through MII interface signals without any glue logic.

### MAX3232 (SP3232ACN) RS232C INTERFACE

The CM47-M66 Board are controlled and configured by the host PC for the software development. The communications between PC and the Board occurs across the RS232C port.

### EL7512C HIGH-FREQUENCY PWM STEP-UP REGULATOR

The EL7512C is a high frequency step-up DC:DC regulator operated at fixed frequency PWM mode. With 1 A MOSFET, it can deliver up to 600mA output current at up to 90% efficiency. The adjustable switching frequency is up to 1.2MHz, making it ideal for DSL applications. So it is used as 12V generator at CM47\_M66.

### EL1519C LINE DRIVER

The EL1519C contains two wide-band high-voltage drivers. It is used for DMT line driving device in CM47-M66 board. It is designed to drive 15Vp-p signal at 2Mhz into a 200 load differentially with very low distortion. Both amplifiers are of the current-feedback type, giving high slew rates while consuming moderate power. They retain frequency response over a wide range of externally set gains.

### K4S643232C SDRAM

The K4S643232C is 64Mbits synchronous high data rate DRAM organized as 4x512Kwords by 32bits.

### AM29LV160 FLASH MEMORY

The AM29LV160 is word-wide Flash memory that is16-Mbit densities. They are high-performance memories arranges as 1M words of 16 bits or 2M(1M) byte of 8bits. This data is grouped in thirty-two 64-Kbyte blocks that can be erased, locked and unlocked in system. This product specifically designed for 3 V systems.

### AM29LV040 FLASH ROM

The AM29LV040 is a 4Mbit, 3.3 volt-only Flash memory organized as 512Kbyte of 8bits. The 512Kbytes of data are divided into eight sectors of 64Kbytes each. This device is offered in 32-pin PLCC packages. In the CM47-M66 board, there is a 32-pin PLCC socket for this device.

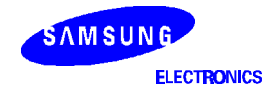

## HOW TO CONNECT CM47-M66

#### FEATURES OF THE CM47-M66

The CM47-M66 provides a complete and convenient evaluation platform for the ADSL application that uses the CopperMagic transceiver.

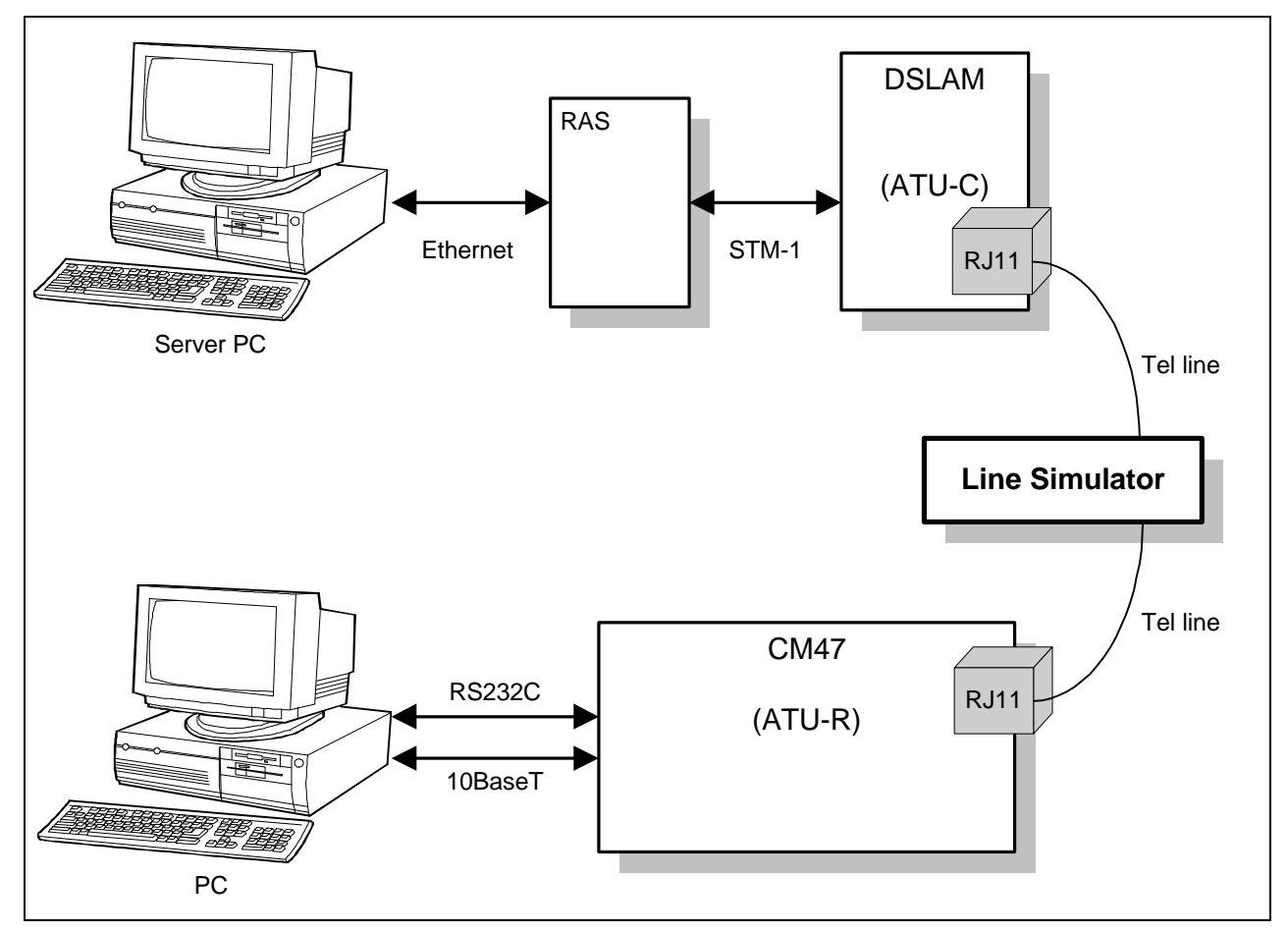

Figure 2. Lab. Test Configuration of CM47-M66 Kit

This diagram describes how S5N8947, S5N8950 and S5N8951 work in the network environment, monitors operation of the chipset, and shows how to apply to the requirement of vendor. We have to prepare for a simple network emulation environment using DSLAM, RAS, server PC and RT modem kit (CM47-M66). The RT modem kit makes a role as a network bridge or a broadband access gateway. The detailed protocol stack is described in the following figures. So both of the server PC and client PC can access each other and Internet through the network of the laboratory. However this network bridge couldn't work well when the data rate of the LAN exceeds the data rate of the ADSL channel. In this case, the evaluation kits has to process the protocol layers so that overflow of any data buffer might not occur. Therefore you must check the condition of the local network bandwidth before we install this evaluation kit.

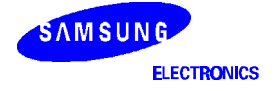

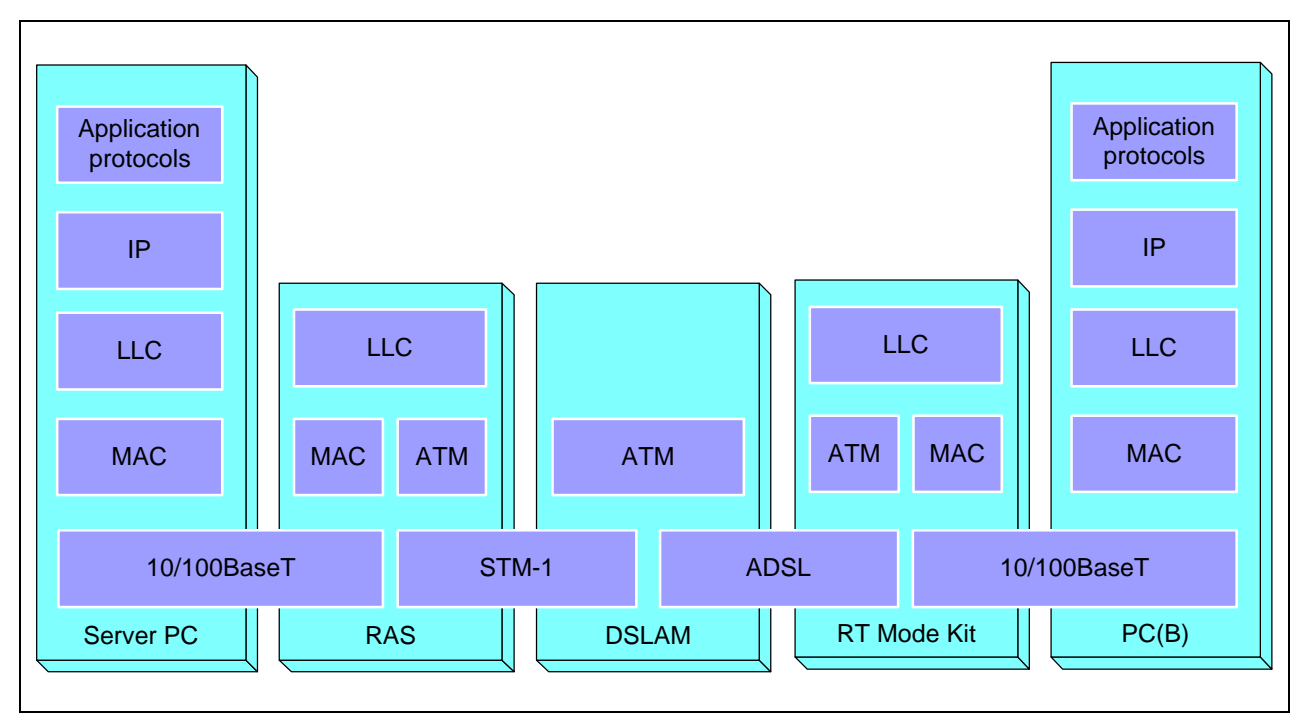

Figure 3. The End-to-End Protocol for the RFC2684 (RFC1483) Bridge Test

In this CM47-M66, the RFC2684 (RFC1483) bridge code is possible to provide. Other gateway solutions such as PPPoE and PPPoA with NAT, PAT and DHCP functions based on the VxWorks THG are prepared for ready to support customers. But the source code is not possible to provide. If you want to get it, please contact WindRiver.

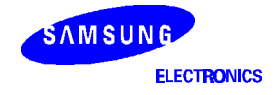

## **SETUP ACTIVITIES**

### **CHECK PACKING LIST**

Check the packaging list delivered with the CM47-M66, to make sure you received all components of the CM47-M66 RT modem kit

1

1

1

1

1

- CM47-M66:
- DC5V/2A, Power Adapter:
- RS232C cable:
- Tel line:
- Ethernet cable:

### **CONFIGURING THE CM47-M66 KIT**

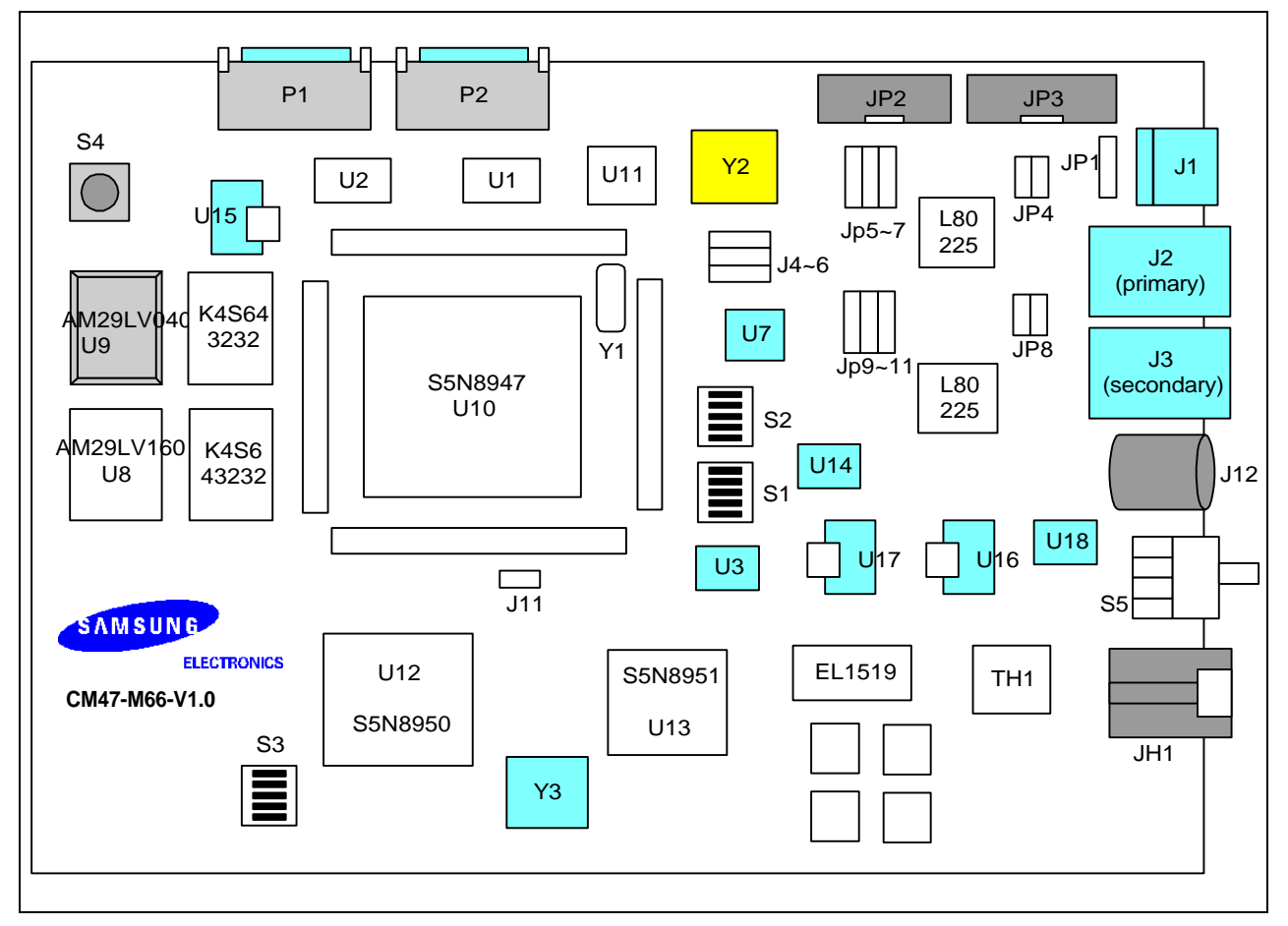

Figure 4. The Locations of the Key Components on the CM47-M66

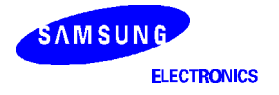

### **DIP SWITCH CONFIGURATION**

The CM47-M66 provides five switches (see S1~3 and JP4,5,6 and J11 in Figure 4) for configuring some operation options. Typically, the switch positions should be left in the default configuration as shipped. If alternate operation settings are required, refer to the followings.

### S5N8950 DMT Chip Debug Mode (Position 3~6 of S3)

Position 5 and 6 of S3 is used for chip test mode, <u>so you have to keep the position 5 connected and position</u> <u>6 open when you are testing in normal operation</u>. And the position 3 and 4 of S3 is used for the DMT debug mode selection. When you are testing in normal operation, <u>you must keep the position 3 open and the</u> <u>position 4 connected</u>. Please refer to the following table for more detail information.

### NOTE

Position 1 of s3 is not used.

| Mode           | Position 3 of S3 | Position 4 of S3 | Position 5 of S3 | Position 6 of S3 | Remarks               |
|----------------|------------------|------------------|------------------|------------------|-----------------------|
| Reset mode     | Connect          | Connect          | Connect          | Open             | DMT reset             |
| Normal mode    | Open             | Connect          | Connect          | Open             | Normal operation      |
| Debug mode     | Connect          | Open             | Connect          | Open             | JTAG debug for<br>DSP |
| Self-test mode | Open             | Open             | Connect          | Open             | Only for chip test    |

#### **Table 1. DMT Operation Mode Selection**

### Bus Mode of S5N8950 (Position 2 of S3)

Position 2 of S3 must be connected. (This means Motorola MC68000 bus mode)

The bus configuration of host processor in demo program is set to motorola bus mode.

### UTOPIA Address Set (J11)

The S5N8947 provides only 2bits of UTOPIA Address signals but the S5N8950 has 5bits of UTOPIA address signals. So it is possible to set the upper 3bits (UTO\_ADD[2-4] signals in circuit diagram) of UTOPIA Address to all 1, like "111" or all 0, like "000" using J11. The default setting is all 0. So you have to connect the position 1 and 2 of J11.

### MCU Operating Clock Mode (J4-5)

Using jumper J4 and J5, the operating clock frequency of S5N8947 is selected. It is recommended to use 66MHz or 66MHz-clock mode. Direct clock mode is possible to operate the MCU but it is impossible to use USB function block except 48MHz operation. However, there are some constraints on using 72MHz- clock mode and 66MHz-clock mode. It must be kept within 40pF load capacitance of Address and Data bus of S5N8947 to run S5N8947 on 72MHz. And It is also must be kept within 60pF load capacitance of the bus to run S5N8947 on 66MHz.

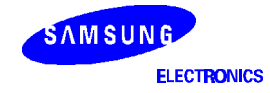

| Clock Mode   | J4: TMODE            | J5: CLKSEL           | Remarks                                       |
|--------------|----------------------|----------------------|-----------------------------------------------|
| 66MHz        | Connect 2-3 position | Connect 2-3 position | Using Y1 or Y2 12Mhz clock source             |
| 72MHz        | Connect 1-2 position | Connect 2-3 position | Using Y1 or Y2 12HHz clock source             |
| Direct clock | Connect 2-3 position | Connect 1-2 position | Using U11 Oscillator, cannot use USB function |

Table 2. MCU Operating Clock Mode

### **MCU Function Mode Selection (J6)**

S5N8947 provides two kinds of operating configuration such as 2 MAC operating configuration and 1 MAC and PCMCIA operating configuration. But it is not possible to use these two operating configurations at the same time. So, you have to select the operating mode using FMODE pin of S5N8947 or selecting J6 jumper.

#### Table 3. MCU Function Mode Selection

| S5N8947 Operating Mode | J6: FMODE Pin               | Remarks |
|------------------------|-----------------------------|---------|
| 2 MAC operating mode   | Connect 1-2 position (High) |         |
| 1MAC operating mode    | Connect 2-3 position (Low)  |         |

It is strictly required to check the DIP switches S1 and S2 are set to On state when 2<sup>nd</sup> MAC is used. Also it is required to check the DIP switch S1 and S2 are set to OFF state when PCMCIA or other GPIO port is used instead of 2<sup>nd</sup> MAC.

It is also possible to design PCMCIA using external I/O access and GPIO signals when using 2 MAC operating mode.

### PHY (80225) Jumper Setting (JP5~7, JP9~11)

| Jumper            | Description     | Connect 1-2 Potion (Low) | Connect 2-3 Potion (High) |
|-------------------|-----------------|--------------------------|---------------------------|
| JP5,JP9(2nd PHY)  | SPEED           | 10Mbps                   | 100Mbps                   |
| JP6,JP10(2nd PHY) | AutoNegotiation | AutoNegotiation Off      | AutoNegotiation On        |
| JP7,JP11(2nd PHY) | Duplex          | Half Duplex              | Full Duplex               |

#### **Table 4. PHY Jumper Setting**

## MCU-2<sup>nd</sup> PHY Connection DIP Switch (S1 and S2)

If these switches are on state, the GPIO pins of S5N8947 are connected with MII interface signals of L80255 Ethernet PHY. Therefore it is required to keep these switches OFF state when CM47-M66 reference board is operating on 1 MAC operating mode

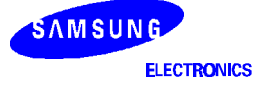

## **INSTALLING THE CM47-M66 SOFTWARE**

### INTRODUCTION

The CM47-M66 uses the pSOS real time operating system (RTOS) to control the CopperMagic chipset and other devices. The operating system must be updated by downloading a pSOS image during the following circumstances:

- A new version release of CopperMagic evaluation control software.
- The CopperMagic evaluation control software becomes corrupted.

### Download the CopperMagic Evaluation Software

Verify if the Cabling was Completed

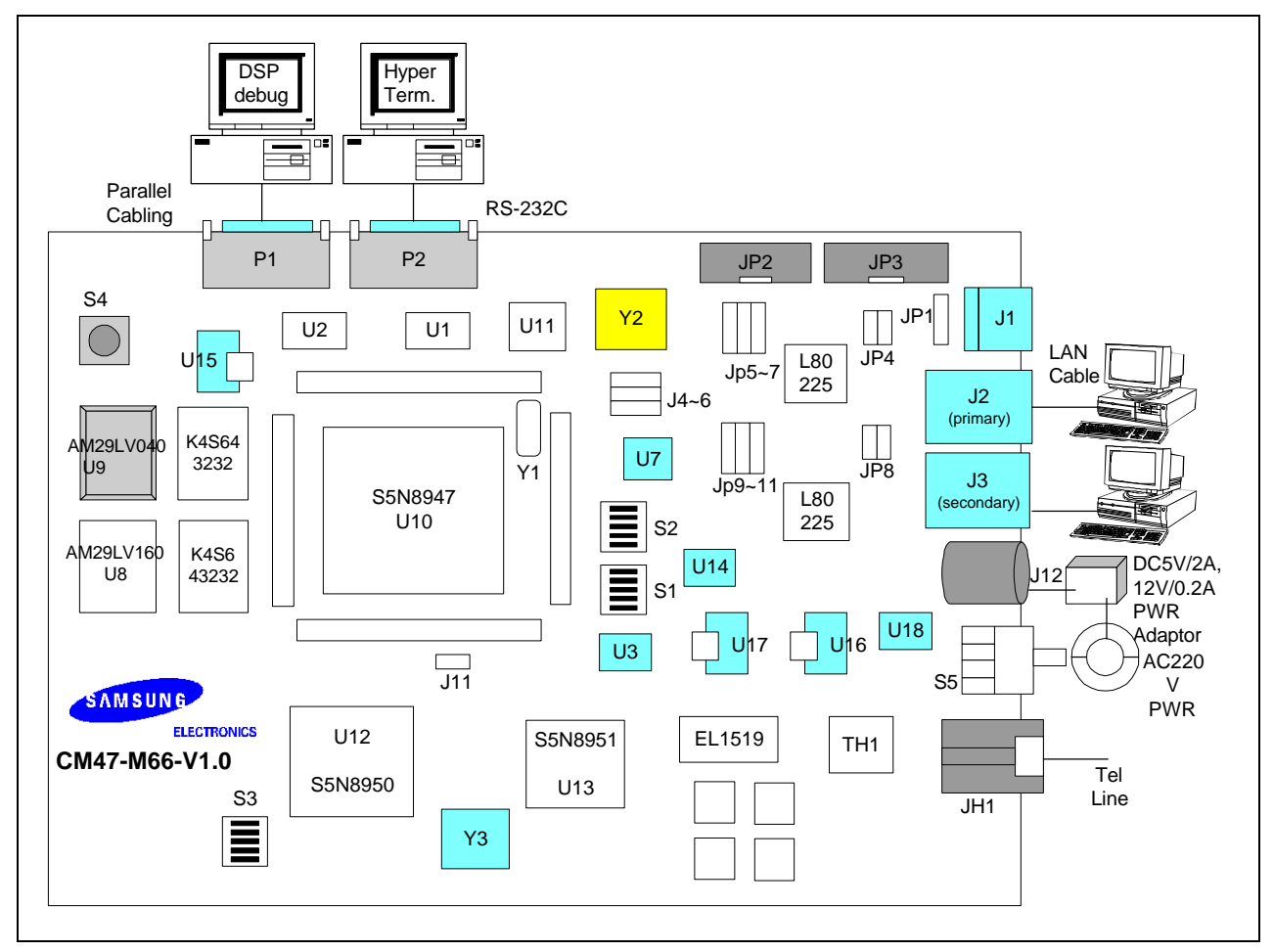

Figure 5. Cabling Diagram to Get Ready to Enable the CM47-M66

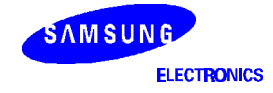

- J1: USB Jack for USB connectivity. (Now we are preparing USB modem solution).
- J2: 10/100BaseT LAN Jack. If you want to connect PC directly you have to use flat cable J2 connector of CM47-M66 board is network type Ethernet connector. This port is primary Ethernet interface.
- J3: 10/100BaseT LAN Jack. If you want to connect PC directly you have to use flat cable.
   J3 connector of CM47-M66 board is network type Ethernet connector. This port is secondary Ethernet interface.
- P1: RS232C Connector for console.
- P2: Teaklite DSP (inside S5N8950) debug connector. It is needed to equip with Teaklite debug environment in your PC if you try to debug the S5N8950.
- J12: Power Jack. It requires DC 5V/2A Power Adaptor.
- JH1: Tel line jack.

Check the Figure 5 and verify if the CopperMagic Evaluation Kit is ready to test and download the CopperMagic Evaluation Software.

#### **Enable your PC Communication Software**

Any serial terminal emulation software may be used to communicate with the CM47-M66. The following procedure uses HyperTerminal, which comes with Windows 95/98 or Windows NT. The CM47-M66 will communicate at 38,400baud rate, eight bits, no parity, one stop bit, no flow control with default mode.

#### Connect your Power Adapter to CM47-M66

Now you are ready to test and turn on your power supply, then the CM47-M66 starts to run and display the following message to your HiperTerminal window.

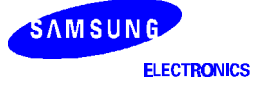

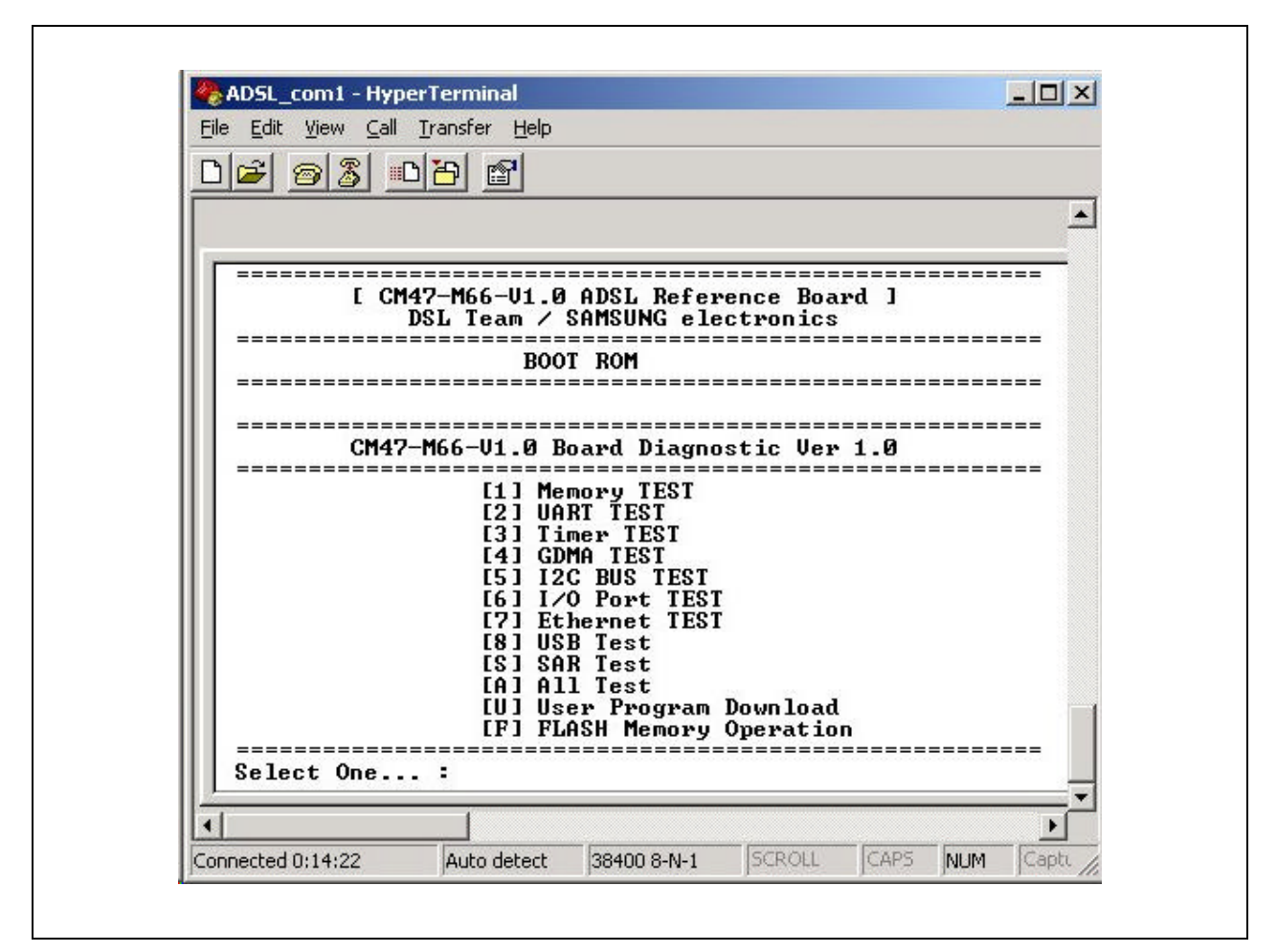

Figure 6. Hyperterminal Window Display When Initializing CM47 Reference Board

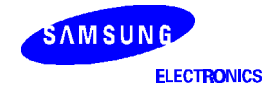

#### STARTING THE COPPERMAGIC EVALUATION SOFTWARE

Now, we are going to start running the G.DMT Modem. Check the connection between CO DSLAM and RT modem kit before running the kit. Let us review the details of the initialization procedure between CO DSLAM and RT kit.

### CM47: PPPoE Solution (Remote Access Network Environment)

If you are equipped with remote access server (RAS) environment like below figure, you can access Internet or other WAN network using PPPoE protocol solution or other protocol solutions.

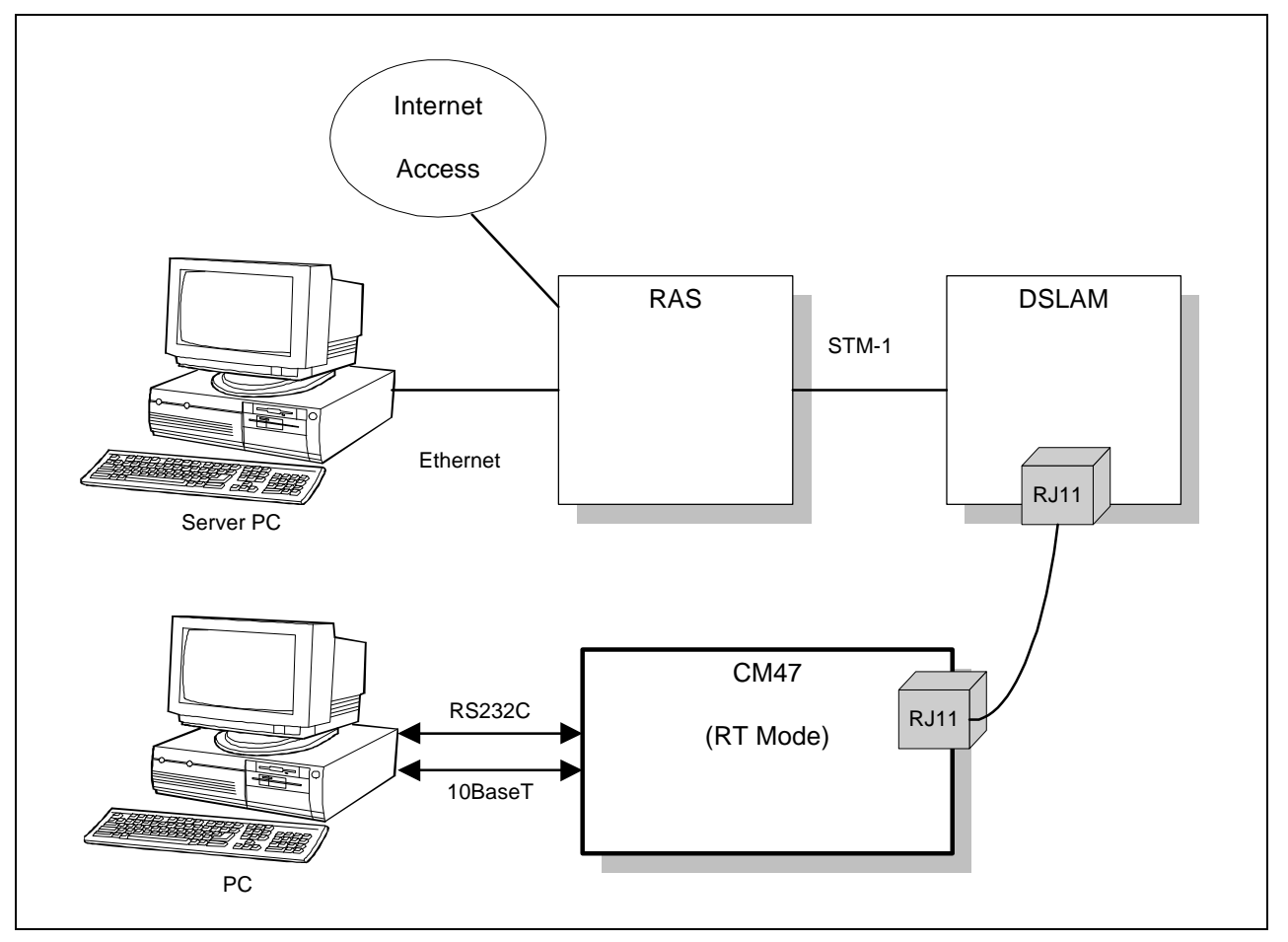

Figure 7. ADSL Network Enviornment

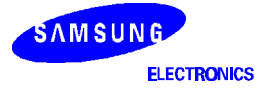

#### **DIAGNOSTIC PROGRAM DESCRIPTION**

#### Main Menu

If you finished the installation, turn on the power switch on the CM47-M66 board. Then the following message appears at the hyper-terminal window.

```
-----
   [CM47-M66-V1.0 ADSL Reference Board]
     DSL Team / SAMSUNG electronics
_____
BOOT ROM (ver 1.0)
_____
S5N8947 Emulation Board Diagnostic Ver 1.0
_____
[1] Memory TEST
[2] UART TEST
[3] Timer TEST
[4] GDMA TEST
[5] I2C BUS TEST
[6] I/O Port TEST
[7] Ethernet TEST
[8] USB Test
[S] SAR Test
[A] All Test
[U] User Program Download
[F] Flash Memory Operation
_____
Select One...
```

If you want to test, select the menu.

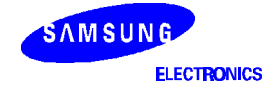

#### Memory TEST

This message appears if you key-in [1] and press enter key.

Please refer to the following description about the above test menu

- [1] Memory Read: This test will request 'start address' and 'word size'. If you key-in any value you want to read, the result data appears on your hyper-terminal window.
- [2] Memory Write: This test will request 'start address', 'word size' and data that you want to write. If you key-in any value, the S5N8947 MCU writes the data to the memory area. And you will check the result by [1] test again. By the way, you must keep the start address larger than '0x1000050'. (ex. 0x1500000)
- [3] Read & Write: This rest will access some dedicated area repeatedly and check if any memory access errors occurs. It will take some minutes. After finishing the test, If 'Memory W/R TEST SUCCEEDED!!' message come, the memory test means OK.
- [4] R/W Long-Run Test (Sequential): This test will repeat the [3] test until you press Reset Button at CM47 board.

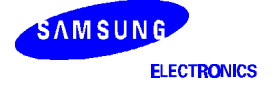

#### UART TEST

```
UART TEST MENU

[1] View Current UART Configuration

[2] Change UART Configuration

[3] Set Baud Rate

[4] UART Tx Interrupt Test

[5] UART Rx Interrupt Echo Test

[Q] EXIT UART Test

Select One (ESC to Return To MAIN MENU)
```

Please refer to the following description about the above test menu.

[1] View Current UART Configuration: This test shows the UART configuration register contents.

```
This is UART_0
>> Current UART_0 registers' values <<
****
            :
    ULCON0
                 0 \times 3
    UCON0
            :
                 0xd
    USTAT0
            :
                 0x10
    UTXBUF0
           :
                 0 \ge 0
    URXBUF0
            :
                 0x31
    UBRDIVO :
                 0x390
****
Press Anykey To Return To Top MENU...
```

- [2] Change UART Configuration: This test modifies the UART configuration register values. But the UART is now used to communicate with the present Hyper-terminal window. So if you change any registers in this test, you can't monitor the operation. I recommend you not to modify any registers.
- [3] Set Baud Rate: I recommend you not to test this. In this 'Diagnostic program' it is fixed to 38400bps.
- [4] UART Tx Interrupt Test: The display on your hyper-terminal message means the UART Tx Interrupt works well.
- [5] UART Rx Interrupt Echo Test: This test will echo what you key-in. So you can see on your Hyper-terminal what you key-in.

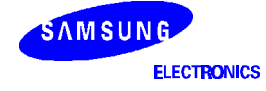

#### Timer TEST

```
Timer Test Menu

[1] Run Timers

[2] Test TOUTO/1/2

[3] Test Watch-dog Timer

[4] View Timer Configuration

[Q] Exit Timer Test

Select One..
```

Please refer to the following description about the above test menu.

- [1] Run Timers: This test will request 'Timer 0, Timer1 and Timer 2's interval'. Then if you key-in the values, run the timers and terminates the timers after 10 times of timer interrupts. You can check the interval difference between the three timers (Timer0, Timer1 and Timer2).
- [2] Test TOUT0/1/2: This test is similar to [1] test except that the Timer0 time interval is half of the Timer1 time interval.
- [3] Test Watch-dog Timer: this test is the watch-dog timer test.
- [4] View Timer Configuration: this test shows the values of timer register.

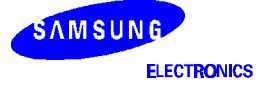

#### **GDMA TEST**

Please refer to the following description about the above test menu.

- [1] Memory to Memory: Memory to Memory GDMA function test. In this function, there are two memory areas. The one is the source memory area to be transferred and the other is the destination memory area. The contents of the memory are assigned in the code. User's option is selecting transfer width (byte / half-word / word). After transfer, It compares the destination area with the source area and gives user a message whether the transfer is successful.
- [2] Memory to UART: Memory to UART GDMA function test. In this function there is a memory area which is going to be transferred to UART. User fills this area with specific data and transfers this area to UART byte by byte. User can see the byte data displayed in the console window.
- [3] UART to Memory: UART to Memory GDMA function test. After fills UART Rx buffer with specific data, transfer to memory.
- [4] Loopback GDMA (GDMA0 -> UART -> GDMA1): Loopback GDMA test. GDMA0  $\rightarrow$  UART(Tx Buffer)  $\rightarrow$  UART(Rx Buffer)  $\rightarrow$  GDMA1.
- [5] View GDMA Configuration: shows the values of GDMA specific registers.

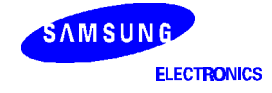

#### I<sup>2</sup>C BUS TEST

This message appears if you key-in [5] and press enter key.

IIC Test Memu [1] IIC Page Write Test(INT) [2] IIC Sequential Read Test(INT) [3] IIC Read/Write Test(INT) [4] IIC Page Write Test(POLL) [5] IIC Sequential Read Test(POLL) [6] IIC Read/Write Test(POLL) [7] IIC Byte random R/W Test [8] IIC Loopback test(INT) [9] IIC configuration view [Q] Quit IIC Test

Select One..

[1] IIC Page Write Test (INT): IIC write test by interrupt

[2] IIC Sequential Read Test (INT): IIC read test by interrupt

[3] IIC Read/Write Test (INT): IIC Read/Write test program by interrupt method

[4] IIC Page Write Test (POLL): IIC Write test program by polling method

[5] IIC Sequential Read Test (POLL): IIC read test by polling

[6] IIC Read/Write Test (POLL): IIC Read/Write test program by polling method

[7] IIC Byte random R/W Test: IIC Write one byte of data to a given address of EEPROM

[8] IIC Loopback Test (INT): IIC read/write Loopback test

[9] IIC Configuration view: Shows IIC related register value

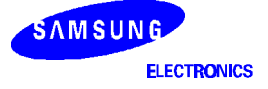

### I/O Port TEST

This message appears if you key-in [6] and press enter key.

IO Port Test Menu [1] IO Port Read (port[0..7]) [2] IO Port Write (port[0..7]) [3] External Interrupt Test (port[5..11]) [4] View Configuration [5] IOPDATA Read (Input mode) [Q] Exit IO Port Test Select One..

This test is not suitable in this board because it is hard to monitor the operation of GPIO pins. If you are willing to do this test in spite of these difficulties, you have to use Oscilloscope to monitor output port and use some jumper to test input port.

- [1] IO Port Read (port[0..7]): Shows the I/O Port.
- [2] IO Port Write (port[0..7]): In CM47-M66 board, I/O Ports 0 through 7 has just Test Header. If you write or read I/O port[0..7], you can monitor it using the Test Header pins.
- [3] External Interrupt Test (port[5..11]): This test is not possible in CM47-M66.
- [4] View Configuration: Shows the values of I/O Port specific registers.
- [5] IOPDATA Read (Input mode): You can configure the I/O Ports as inputs or outputs with configuring the IOPMOD register. In this menu function, I/O Ports [12..15] are set as input.

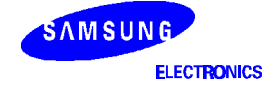

#### Ethernet TEST

In the 'Diagnostic program' main menu, select [7] (Ethernet TEST).

```
Ethernet TEST MENU

[1] Ethernet0 TEST

[2] Ethernet1 TEST

[3] Ethernet to Ethernet Bridge TEST

[Q] Exit Ethernet TEST

Select One... :
```

[1] Ethernet0 TEST (Ethernet1 TEST method is same as Ethernet0 TEST)

```
+-----+
  >>>> MACO Block Diagnostic Program <<<<<
+-----+
Capture & Show Ethernet Frame
                                    - [C]
| MAC Loopback Test
                                    - [L]
Transfer Ethernet Frame
                                    - [T]
Receive Ethernet Frame
                                    - [R]
Other MAC Function Test
                                    - [0]
| Change & View MAC Configuration
                                    - [V]
MAC Initialization
                                    - [I]
Quit Ethernet Test
                                    - [Q]
+------
```

Select Test Item :

Please refer to the following description about the above test menu.

#### [C] Capture & Show Ethernet Frame

If you key-in 'C' and press Enter key, the following message come out on your hyper-terminal window.

| Capture All MAC Frame to Buffer Full- [A]Capture My MAC Address Frame- [M]Capture Broadcast Frame- [B]Capture Control Frame- [C]Capture Matched Destination Address- [D]Show Captured MAC Frame- [S] | ***** Capture & ShowFrame MAC0 Frame *****                                                                                                    |                                                             |
|----------------------------------------------------------------------------------------------------|----------------------------------------------------------------------------------------------------|-------------------------------------------------------------|
| Quit Show & Capture - [Q]                                                                                                    | Capture All MAC Frame to Buffer Full<br>Capture My MAC Address Frame<br>Capture Broadcast Frame<br>Capture Control Frame<br>Capture Matched Destination Address<br>Show Captured MAC Frame<br>Quit Show & Capture | - [A]<br>- [M]<br>- [B]<br>- [C]<br>- [D]<br>- [S]<br>- [Q] |

Select Test Item :

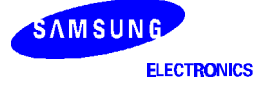

#### [L] MAC Loopback Test

If you key-in 'L' and press Enter key, the following message come out on your Hyper-terminal window.

```
+--------+
      ***** MAC0 LoopBack Test *****
                                 +-----+
| MAC Internal LoopBackTest
                             - [I] |
MAC - PHY LoopBackTest(Without Collision) - [L]
MAC - PHY LoopBackTest(WithCollision) - [C]
| Physical Ethernet LoopBackTest(External) - [E] |
| Polling LoopBackTest
                             - [P] |
All LoopBackTest(Without Physical LoopBack) - [A]
Quit MAC LoopBack Test
                             - [Q] |
+-----+
```

Select Test Item :

#### [I] MAC Internal LoopBackTest

```
Select Test Item : I
$$$ Enter Number of Loopback Test : 1
** Total Mismatch Frame is 0
>>>> Error Report <<<<<
 +- MAC Tx Err Count (Good:180) -+
    ExColl: 0, Defered: 0, Paused: 0, Under : 0
   Defer : 0, NoCarri: 0, SQE : 0, LatCol: 0
   TxPar : 0, TxHalt : 0
 +- MAC Rx Err Count -+
   CtlRcd: 0, 10Stat : 0, Allign: 0, CRCErr: 0
   OverFl: 0, LongErr: 0, RxPar : 0, RxHalt: 0
 +- BDMA Tx Err Count -+
   BTxNull: 0, BTxNOwn: 0, BTxEmpty: 0
 +- BDMA Rx Err Count (RxCnt:180) -+
   BRxNull: 0, BRxNOwn: 0, BRxOvr: 0
+- Missed Error Count : 0
>>>> Error Occurred Time <<<<<
*** Press any key to Continue
```

#### [T] Transfer Ethernet Frame

| +                                                  | ***** Transfer MAC Frame *****                                           | +                                      |
|----------------------------------------------------|--------------------------------------------------------------------------|----------------------------------------|
| Transfer<br>  Transfer<br>  Transfer<br>  Quit MAC | Single MAC Frame<br>Multiple MAC Frame<br>Control Frame<br>Transfer Test | - [S]  <br>- [M]  <br>- [C]  <br>- [Q] |
| +                                                  |                                                                          | +                                      |

Select Test Item :

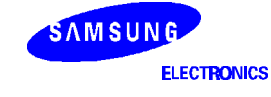

#### [S] Transfer Single MAC Frame: Transmit a single MAC frame

```
Select Test Item : s
  $$ Select Transmit(T) or Quit(Q) ? t
  $$ Select Transmit(T) or Quit(Q) ? t
  $$ Select Transmit(T) or Quit(Q) ? q
  >>>>> Error Report <<<<<
  +- MAC Tx Err Count (Good:2) -+
     ExColl: 0, Deferred: 0, Paused: 0, Under : 0
     Defer : 0, NoCarri: 0, SQE : 0, LatCol: 0
     TxPar : 0, TxHalt : 0
  +- MAC Rx Err Count -+
     CtlRcd: 0, 10Stat : 0, Allign: 0, CRCErr: 0
     OverFl: 0, LongErr: 0, RxPar : 0, RxHalt: 0
  +- BDMA Tx Err Count -+
     BTxNull: 0, BTxNOwn: 0, BTxEmpty: 0
   +- BDMA Rx Err Count (RxCnt:0) -+
     BRxNull: 0, BRxNOwn: 0, BRxOvr: 0
  +- Missed Error Count : 0
  >>>> Error Occurred Time <<<<<
```

### [M] Transfer Multiple MAC Frame

```
Select Test Item : m
[T0:0]Tx count value(Decimal)-> 10
>>>> Error Report <<<<<
+- MAC Tx Err Count (Good:10) -+
    ExColl: 0, Defered: 0, Paused: 0, Under : 0
    Defer : 0, NoCarri: 0, SQE : 0, LatCol: 0
    TxPar : 0, TxHalt : 0
 +- MAC Rx Err Count -+
    CtlRcd: 0, 10Stat : 0, Allign: 0, CRCErr: 0
    OverFl: 0, LongErr: 0, RxPar : 0, RxHalt: 0
+- BDMA Tx Err Count -+
    BTxNull: 0, BTxNOwn: 0, BTxEmpty: 0
 +- BDMA Rx Err Count (RxCnt:0) -+
    BRxNull: 0, BRxNOwn: 0, BRxOvr: 0
+- Missed Error Count : 0
>>>> Error Occurred Time <<<<<
```

[R] Receive Ethernet Frame: (...)

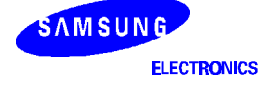

#### [O] Other MAC Function Test

```
+-----+
***** Other MAC Function Test *****
+-----+
BDMA Buffer Test
                                        - [B] |
 MAC Rx FIFO
                                         - [R]
MAC Tx Halt Request Test
                                        - [H]
                                        - [M] |
MDC On Test
| MDC Off Test
                                        - [0]
MAC Register View & Change
                                        - [A] |
PHY Register View & Change
                                        - [I] |
PHY MII Station Management Test
                                        - [P]
Quit Other MAC Function Test
                                        - [Q] |
+-----+
Select Test Item : b
>>> BDMA Tx/Rx and CAM Buffer Test <<<
>> BDMA Tx Buffer Test .... Ok.
>> BDMA Rx Buffer Test ....
                            Ok.
>> CAM Read/Write Test .... Ok.
Press any key to Continue MAC Test
Select Test Item : r
BDMA FIFO : 8x
BDMA FIFO : 8x
BDMA FIFO : 8x
Press any key to Continue MAC Test
Select Test Item : h
>>> MAC Tx Halt Request Test <<<
>> Select (Q)uit or (T)x 2 Frame : t
[101] Size : 1514
[101] Size : 165
>> Select (Q)uit or (T)x 2 Frame : q
>>>>> [Ethernet0] Error Report <<<<<
+- Ethernet[0] MAC Tx Err Count (Good:2) -+
  ExColl: 0, Defered: 0, Paused: 0, Under : 0
  Defer : 0, NoCarri: 0, SQE : 0, LatCol: 0
  TxPar : 0, TxHalt : 0
+- Ethernet[0] BDMA Rx Err Count (RxCnt:0) -+
  BRxNull: 0, BRxNOwn: 0, BRxOvr: 0
+- Ethernet[0] MAC Rx Err Count -+
  CtlRcd: 0, 10Stat : 0, Allign: 0, CRCErr: 0
  OverFl: 0, LongErr: 0, RxPar : 0, RxHalt: 0
+- Ethernet[0] BDMA Tx Err Count -+
  BTxNull: 0, BTxNOwn: 0, BTxEmpty: 0
+- Ethernet0 Missed Error Count : 0
+- Ethernet0 BDMA Owner Count : 0
+- Ethernet0 Send Packet Count : 0
Press any key to Continue MAC Test
```

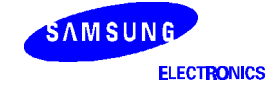

Select Test Item : **p** >>>> PHY0 Station Management Reg Read <<<< 1. CNTL REG (0x3000) : 1000 2. STATUS REG (0x7809) : 7809 3. ID REG1 (0x00F0) : 0016 4. ID REG2 (0x00F0) : f880

Press any key to Continue MAC Test

[V] Change & View MAC Configuration

[I] MAC Initialization: Menu for Re-initializing

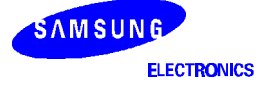

#### **USB TEST**

If you want to test USB function you have to prepare USB cable and install USB driver on your PC. In the test notebook PC, the USB test program is located at C:\Util\8947usb\exe.

#### Installment of USB Driver

- Prepare a PC with USB port and Windows 98. Then install the USB driver if it has not installed.
   \* In the test notebook PC, the USB driver program is at C:\Util\8947usb\sys.
- In the 'Diagnostic program' main menu, select [8](USB TEST) If you can see the following message '[USB\_Diag\_Log]: Suspend Mode', connect the USB cable between PC (USB host) and CM47 board (USB device).
  - a. After handshaking process, this message will be appeared on your Hyper-terminal window.

```
MCU >> Standard Type Interrupt
MCU >> Set Configuration
```

At this time, if the USB driver doesn't installed in your PC, 'New hardware found' pop-up window will come out and request to select USB driver for your USB device. Then you select the folder 'C:\Util\8947usb\sys' and file 'Bulkusb.inf'.

b. Let us check if the USB driver is installed correctly. Open the 'System registered information' window from the 'Control Panel'. Find 'Device manager' folder → USB controller → SAMSUNG S5N8947 USB Test. If there is no icon of '?' or '!', then the USB driver is installed correctly. If you can see the icon '?' or '!', then delete the device and repeat the installment procedure.

#### **USB Test Procedure**

- a. Open the MS-DOS window on your USB host PC.
- b. Move to the folder where USB test program is. (ex. C:\Util\8947usb\exe).
- c. Key-in 'bulk34' and press [enter] key and you can see the test program guide.

(ex) Bulk34 –w (byte length) –r (byte length) –c (loop count)  $\rightarrow$  Endpoint 3, 4 test. (ex) Int12 –w (byte length) –r (byte length) –c (loop count)  $\rightarrow$  Endpoint 1, 2 test.

- d. If you want to test endpoint3, 4 with 10 byte data, Key-in 'bulk34 -w 10 -r 10' and press [enter] key.
- e. Then you can see the test result on your MS-DOS window.

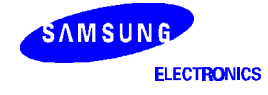

#### SAR TEST

In the 'Diagnostic program' main menu, select [S] (SAR TEST).

```
_____
 [ SAR Diagnostic Program ]
_____
> MAIN MENU
_____
 [1] Configure SAR/UTOPIA/PHY Registers
 [2] Configure SAR Connection Memory
 [3] Open New Connection
 [4] View SAR Register & Opened-Connection Information
 [5] Internal LoopBack Test
 [6] External LoopBack Test
 [7] Reset with Current Connection Memory Configuration
 [8] Predefined Connection
 [9] MAC <-->SAR
 [D] Change Debug Level
 [F] Aging Test
 [T] Traffic Shaper Test
 [Q] Quit
_____
Select one... :
```

[1] Configure SAR Registers: You can change SAR configuration register setting.

#### NOTE

If you want to test 'External Loopback Test' and monitor UTOPIA bus signals, you have to select KS8950 (16bit access) device as an ATM PHY. The followings show you the way.

Press '1' to configure SAR/UTOPIA/PHY registers at the above menu.

```
_____
[1] Select SAR Clock
                                 [2] Select UTOPIA Clock
[3] Enter TIME OUT BASE
                                 [4] Enter Clock Ratio value
[5] Endian Selection
                                [6] Tx/Rx Payload Alignment Selection
[7] External/Internal Connection Memory [8] CAM/ VP lookup Selection
[9] Enable/Disable Utopia [A] Select Utopia Level
[B] Select Phy No
                                 [C] Select Utopia Output Delay
[D] Select Utopia TX CLAV Timeout [E] Select Utopia TX DISCARD Timeout
[F] Cache Toggle
[P] Select Phy
[S] Save new configuration
[U] Update configuration register
[V] View configuration register
[Q] Quit
_____
              _____
Select one... : p
```

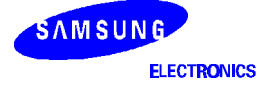

Press 'P' to select PHY.

```
> Select PHY.
[0] IDT ATM25
[1] KS8950 (8 BIT ACCESS)
[2] KS8950 (16 BIT ACCESS)
[3] KS8944
Select one... : 2
```

Press '2' to write data with 16-bit unit.

- [2] Configure SAR Connection Memory Registers: You can change SAR connection memory setting.
- [3] Open New Connection: Open new ATM VPCI channel. (Assign VPI, VCI value as you want)
- [4] View SAR Register & Opened-Connection Information.: Display SAR internal register & show the opened VPCI channel.
- [5] Internal LoopBack Test.: SAR internal loop-back test.

```
[ Loop Back Test - internal loopback ]
_____
 [1] Select a Channel
 [2] Select Transmit Packet Size(Max: 0x2ff0)
 [3] Select Transmit Packet Pattern
 [4] Send a Packet
 [Q] Quit
_____
- You have to Select Channel Number at first...
_____
_____
> Select Channel Number to View or Send Packet
 Select a Channel from following open channel lists.
 - Open Channel Lists :
[0] VP=0, VC=3, PORT=0, PCR=7000000, AAL=AAL5 SEM, CBR
_____
Enter Channel Number : 0
```

At this time, you have to select one among the above open channel list. And key-in the value like the above message and press [enter] key.

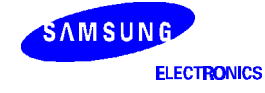

Then you can see the following message.

```
_____
   [ Loop Back Test - internal loopback ]
_____
[1] Select a Channel
[2] Select Transmit Packet Size(Max: 0x2ff0)
[3] Select Transmit Packet Pattern
[4] Send a Packet
[Q] Quit
_____
Select one... : 2
_____
> Select Transmit Packet Size ( Default Size : 0x500 )
_____
Enter Tx Packet Size... : 0x100
[3] Select Transmit Packet Pattern.
_____
> Select Transmit Packet Pattern ( 0x0 ~0xff - Default Pattern : 0x0 )
_____
Enter Tx Packet Pattern... : 0x0
[4]Send a Packet. : Send a frame as you defined at [1]~[4].
Tx: 0x100 Bytes, VPI: 0, VCI:3, PORT:0, PTI:0 **** Rx: OK
```

If the above message come out in your hyper-terminal window, the SAR loop-back operation is OK. (This message come out as many as you selected at [4]menu.)

- [6] External LoopBack Test: The test method is same with 'Internal Loopback Test'.
- [7] Reset with Current Connection Memory Configuration: Display SAR connection memory.
- [8] Predefined Connection: Configure predefined connection.
- [9] MAC <--> SAR: MAC to SAR bridge test.

In order to do this test, ATM PHY device should work well. But the Samsung ADSL chipset is not working at this test. So it is impossible to do this test at this menu. However you can do this test by selecting [F] menu (Flash memory operation) at main menu. The ADSL modem function code is stored at the flash memory. You can also modifiy the ADSL modem code by selecting [U] menu (User program downloading) at main menu. Please refer to 'CM47 Reference Board G.dmt link Setup' chapter about more detail explanation.

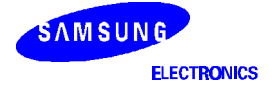

#### ALL TEST

This test is for quick test of S5N8947 operation. The following message comes out when all of the tests are successful.

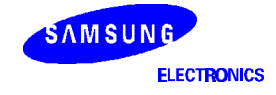

#### CM47 Reference Board G.dmt Link Set-up

#### [U] User Program Downloading

Select "User Program Download" with typing 'u' at the cursor and you will see the message below.

```
SYSTEM INFORMATION
ROMO BASE : 0x 0
ROM1 BASE : 0x 200000
DRAM BASE : 0x 1000000
## Input Download Area Address (default:0x1000050) : 0x
```

Just press Enter. If you want to change the download start address, you have to re-burn your ROM after changing *"ROMOPTS"* in makefile.

```
DownLoad User's Program to DRAM
[x] Using Xmodem
[s] Using SFTP
[q] Exit
Select One... :
```

#### [x] Using Xmodem

Select *"Using Xmodem"* with typing '**x**' at the cursor and you will see the message below.

```
$$ Waiting for User Program .....
* Please Select Menu on your Hyper Terminal
=> Transfer => Send file
=> Browse File => Choose protocol you seleted
=> Browse File => Choose File name
```

Click the "send file" in pull-down menu of Hyperterminal and you will see the windows below. And then, search the "ram.bin(User File)" file in your working directory. At last, select the Xmodem protocol.

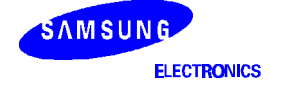

| Send File              | _    |               | ?      |
|------------------------|------|---------------|--------|
| Folder: C:\My Document | ts   |               |        |
| <u>F</u> ilename:      |      |               |        |
| C:\My Documents\ram.b  | oin  |               | Browse |
| Protocol:              |      |               | i.     |
| Xmodem                 |      |               | •      |
|                        |      |               | (      |
|                        | Send | <u>C</u> lose | Cancel |

Figure 8. Hyperterminal Window Display when Click the Send File in Pull-down Menu

Click "Send" button, and then "ram.bin (User File)" file send.

| Sending:    | C:\My Docur | ments\ram.bin   |          |                |         |
|-------------|-------------|-----------------|----------|----------------|---------|
| Packet:     | 251         | Error checking: | CRC      |                |         |
| Retries:    | 0           | Total retries:  | 0        | _              |         |
| Last error: |             |                 |          | J              |         |
| File:       |             |                 |          | 30k of 259K    |         |
| Elapsed:    | 00:00:15    | Remaining:      | 00:01:54 | Throughput: 20 | 139 cps |

Figure 9. Hyperterminal Window Display when Xmodem File Send

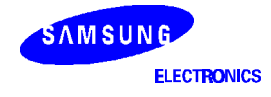

After completing downloading and CRC checking following message appears at HyperTerminal window.

Press 's' key and your program will start running.

#### [s] Using SFTP

```
Open a DOS window and run Sftp as a format below.
sftp < com port # > < file name >
Ex) sftp 1 ram.bin
```

Following message asks you if you want to change downloading baud rate. Just press 'n'.

The downloading procedure starts and the progress shown with '#' mark.

After completing downloading and CRC checking following message appears at HyperTerminal window.

```
$$ Waiting for User Program ..... Ok.

$$ CRC Check Ok ..

Start User's Program

[s] Start Program

[q] Exit

Select Test Item : s

$$ Now, User program will be started.
```

Press 's' key and your program will start running.

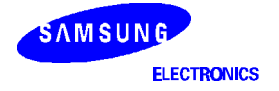

#### [F] FLASH Memory Operation

Select "FLASH Memory Operation" with typing 'f' at the cursor and you will see the message below.

Flash Operation Menu [0] Erase Whole Flash memory [1] Erase Flash Region 0 [2] Erase Flash Region 1 [3] Program Flash Regions [4] Execute Program in Region 0 [5] Execute Program in Region 1 [Q] Return To Main Menu Select One...

If you want to download the User Program at Flash,

First, you have to select '3' for Program the Flash Memory, so you will see the message below.

Second, you have to select Region 0 or Region 1.

```
_____
   Flash Operation Menu
-----
 [0] Erase Whole Flash memory
 [1] Erase Flash Region 0
 [2] Erase Flash Region 1
 [3] Program Flash Regions
 [4] Execute Program in Region 0
 [5] Execute Program in Region 1
 [Q] Return To Main Menu
  Select One..3
Select Region to program (0/1, 'Q' to avoid)...0
_____
     DownLoad User's Program to DRAM
_____
         [x] Using Xmodem
         [s] Using SFTP
         [q] Exit
_____
Select One... :
```

Third, you have to select one among the above menu table.

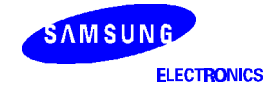

#### [x] Using Xmodem

Select *"Using Xmodem"* with typing '**x**' at the cursor and you will see the message below.

\$\$ Waiting for User Program .....
\* Please Select Menu on your Hyper Terminal
=> Transfer => Send file
=> Browse File => Choose protocol you seleted
=> Browse File => Choose File name

"Flash Memory Operation" method is same as "User Program Downloading".

Click the "send file" in pull-down menu of Hyperterminal. (see Figure 8) And then, search the "ram.bin (User File)" file in your working directory and select the Xmodem protocol.

Click "Send" button, and then "ram.bin (User File)" file send.(see Figure 9)

#### [s] Using SFTP

Open a DOS window and run Sftp as a format below.

sftp < com port # > < file name >
Ex) sftp 1 ram.bin

Following message asks you if you want to change downloading baud rate. Just press 'n'.

The downloading procedure starts and the progress shown with '#' mark.

After completing downloading and CRC checking following message appears at HyperTerminal window.

>> Please send the image file to UART..
>> CRC is OK..
>> Download file to DRAM Succeeded..
Copying the code to Flash, please wait..
## Flash Update Completed!!!
Programming Region 0 Succeded !!
Press Anykey to Return to Main Menu..

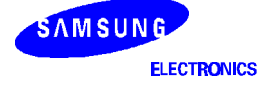

Just press Enter or select 'f' item use bold character, you will see the following Menu Table.

```
Select One... : f
 _____
      Flash Operation Menu
 ------
  [0] Erase Whole Flash memory
  [1] Erase Flash Region 0
  [2] Erase Flash Region 1
  [3] Program Flash Regions
  [4] Execute Program in Region 0
  [5] Execute Program in Region 1
  [Q] Return To Main Menu
 _____
   Select One..4
 >> Copying Code from Region 0 to DRAM, please wait.....
 ## Press Anykey to Start Flash Code..
 % PPPoE Enable mode %
     VPI = 0 , VCI = 32
  MBR = 8
  PCR = 778240
  >> Do you want to change the values?[y/n]n
  Tc Reset Setup value -> 253
  Tc Reset Setup value -> 253
  Tc Reset Setup value -> 253
  Tc Reset Setup value -> 253
  [root] - Shell Initialization
  [root] - EtherRx Initialization
  [root] - Sar Initialization
  [root] - DMT Initialization
  _____
   Welcome to Samsung UADSL World
  ------
  ADSL RT+> DMTPllClockSet
  DMT Parameters is setting to default values
  eocTask(s) is(are) created.
  Code Size = 28540(word)
  s-MP_BOOT_SOD : 1
  s-DSL_DSP_ON : 1
  Now, DSP is ON!!!
  Now, MP.BOOT.sod is ON!!!
  DSL_DSP_ON : 1
  DSL HOST ON : 1
  MP_BOOT_DL_FLAG0 : 1
  MP_BOOT_DL_FLAG1 : 1
  Downloaded Word Count: 28540
```

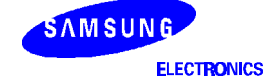

```
e-MP_BOOT_SOD : 0
 e-DSL_DSP_ON : 1
DL_STATUS : 0
 ...Downloading is finished...0
DSP code starts...
DSP Handshake starts...0x0
DSP Training starts...
DSP Channel analysis starts...
DSP Messgae exchange starts...
DSP Link succeeded...
_____
ATU-R Current VPI / VCI : 0 / 32
*** NEAR-END ***
               REVISION NUMBER : SERIAL NUMBER
VENDOR ID : 0
                                           :
_____
                           Upstream
                 Downstream
_____
Noise SNR Margin : 6 dB
Net/Max Data Rate : 928/10
                              0 dB
                928/ 1088 Kbps 544/ 608 Kbps
Parity bytes (RF/RI) : 0/16
                             0/8
Data Frames (S) :
                  4
                              8
Interleave Depth (D) :
                 16
                               1
_____
Current Power State : LO
Initial AGC : 151, Final AGC : 139, Peak Value : 12592
Maximum downstream data rate : 1280 kbps
[TC] TC Asic Initialization
CURRENT PCR value : 544000
OK! Rx/Tx Starts..
```

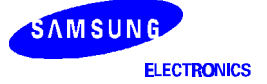

```
CM47 Reference Board T1.413 Link setup
```

```
ADSL RT+> cfgbd
_____
     DMT Configuration & Board Test Menu
_____
0. Quit Test (DSP goes to idle state.)
1. ADSL STANDARD -> 0) G.DMT
  1) G.LITE
                   2) T1.413
  -> T1.413 Command Ex. : 1#2<Enter>
                  0) DSP Abort
2. DSP Test Request ->
  1) Host Memory Test 2) DSP Download
3) DSP Disconnect 4) DI Loopback
  5) TC Loopback
                  6) Pilot Tx
               8) Medley Tx
  7) Reverb Tx
  -> Pilot Tx Command Ex. : 2#6<Enter>
3. Modem Restart (Link setup starts.)
4. Set MinSnrMargin : 0x06 \sim 0x0f
  -> Command Ex. : 4#6<Enter>
_____
1#2
DMT Configuration & Board Test ends.
ADSL Modem state is now startup.
ADSL RT+> DSP Link fails...
Tx State : R-QUIET2,
Rx State : C-PILOT1-DETECTION
tx_state_id : 101, rx_state_id : 101
tx_duration : 8000, rx_duration : 7999
DSP T1.413 starts...0x1
DSP Training starts...
DSP Channel analysis starts...
DSP Messgae exchange starts...
DSP Link succeeded...
_____
ATU-R Current VPI / VCI : 0 / 32
*** NEAR-END ***
                REVISION NUMBER :
                                 SERIAL NUMBER
VENDOR ID
          : 0
                                              :
 _____
_____
                 Downstream
                               Upstream
_____
Noise SNR Margin : 5 dB 0 dB
Net/Max Data Rate : 928/1088 Kbps 480/544 Kbps
Parity bytes (RF/RI) : 0/16
                                0/8
```

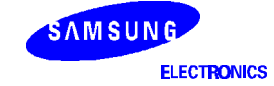

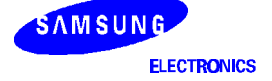

# **APPENDIX A**

| PWD        | Display Current Working Directory      |
|------------|----------------------------------------|
| CLRSCR     | Clear The Screen                       |
| HELP       | Display Command usage                  |
| LS         | Display All Commands                   |
| DATE       | Get The Current Date/Time              |
| SETTIME    | Change The Current Date/Time           |
| DM         | Display Memory                         |
| PM         | Patch Memory                           |
| СМ         | Compare Memory                         |
| SH         | Show modem operation status            |
| PHY        | Show PHY status                        |
| MAC        | MAC Test                               |
| SAR        | SAR+MAC Test                           |
| CONN       | Read Connection memory                 |
| SRESET     | SAR Reset                              |
| SSTART     | SAR Start                              |
| START      | Start Rx Tx                            |
| TCSTAT     | Show TC cell count                     |
| INITTC     | Initialize TC Registers                |
| RESETTC    | Reset TC                               |
| RESETTCSAR | Reset & Init TC & SAR Reset            |
| SETVPVC    | Set VP, VC Value                       |
| SETPCRMBR  | Set PCR, MBR Value                     |
| SETSNR     | Set Downstream SNR Margin              |
| INITSYS    | InitSys                                |
| TCINIT     | RESETTC and INITTC                     |
| SARINIT    | SAR START and RxTxAllSTART             |
| ETST       | COMMANDS for EOC Tx/Rx TEST            |
| CLRCOUNTER | Clear Counters                         |
| CFGBD      | Configure and test DMT Modem           |
| LST        | Line Status view                       |
| STPV       | Showtime Primitive Verbose mode toggle |
| SDM        | Set/Show DSP Memory                    |
| FW         | Firmware View                          |

## Table A-1. Samsung ADSL Modem Command List

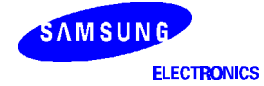

NOTES

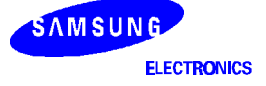

## **APPENDIX B**

CM47-M66-V1.0

SCHEMATIC AND BOARD LAYOUT

The CM47-M66 board schematics consist of eight pages. The content of each page is briefly described below.

#### PAGE 1: S5N8951

- S5N8951
- Hybrid module

### PAGE 2: EXTERNAL INTERFACE

- USB
- UART
- JTAG
- S5N8950 JTAG
- I<sup>2</sup>C EEPROM

### **PAGE 3: EXTERNAL PHY**

- 10/100Mbps two Ethernet Interfaces (MII)
- Physical Interface: PHY, Magnetic
- RJ45 adaptor side pin configuration RJ45

### PAGE 4: FLASH ROM

- Two boot ROM sockets
- ROM data size is configured by B0SIZE[1:0] select resistor
- Flash ROM support

#### PAGE 5: MCU

- S5N8947
- Probe header
- Mode select jumper
- System clock

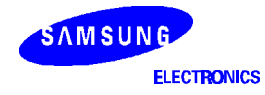

### PAGE 6: S5N8950

- S5N8950
- DMT clock
- Dying gasp

### PAGE 7: POWER

- Reset
- System control (B0SIZE, BIG/LITTLE Endian)
- Power

## PAGE 8: SDRAM

- 2M  $\times$  32 SDRAM

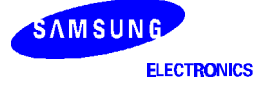

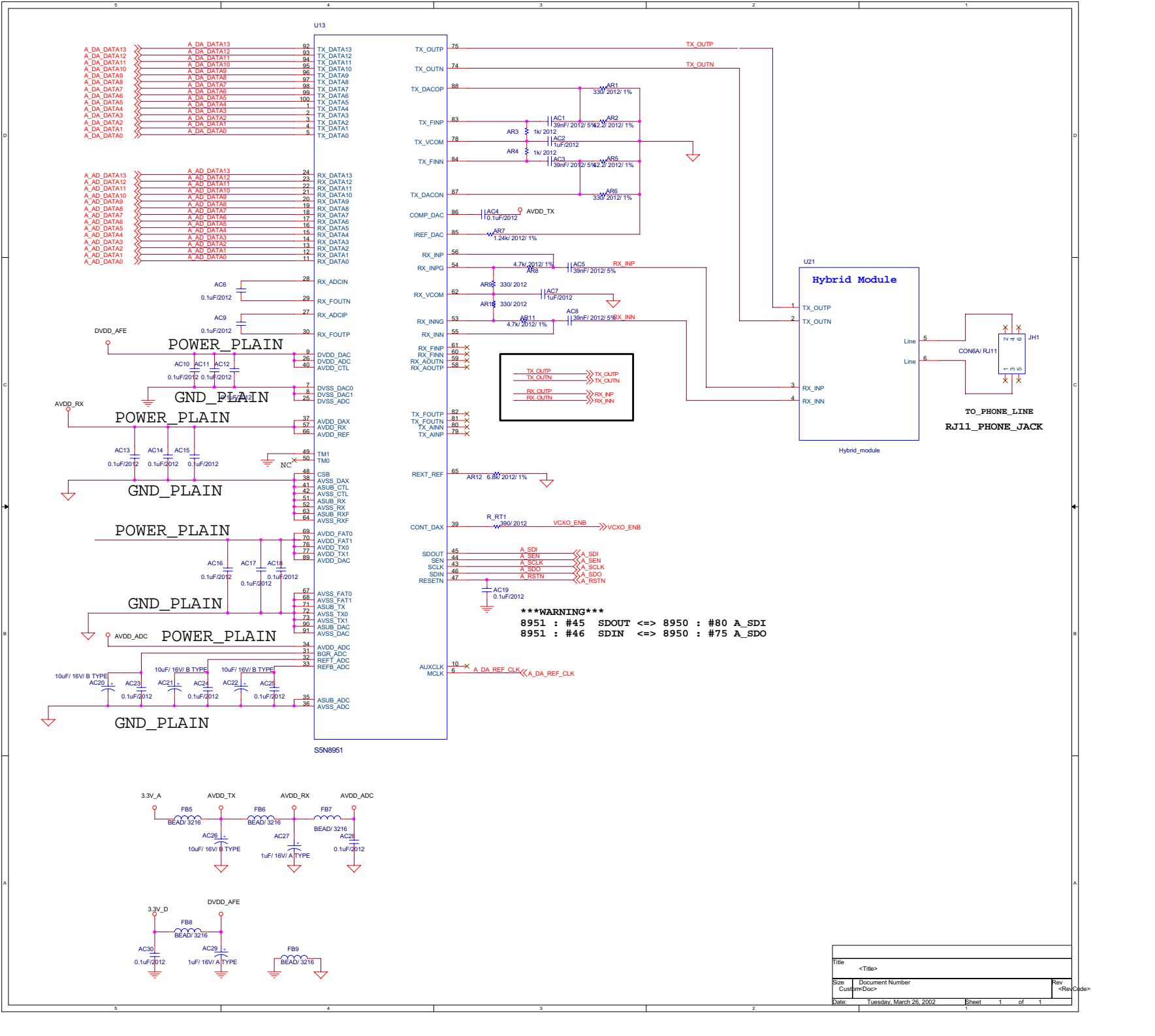

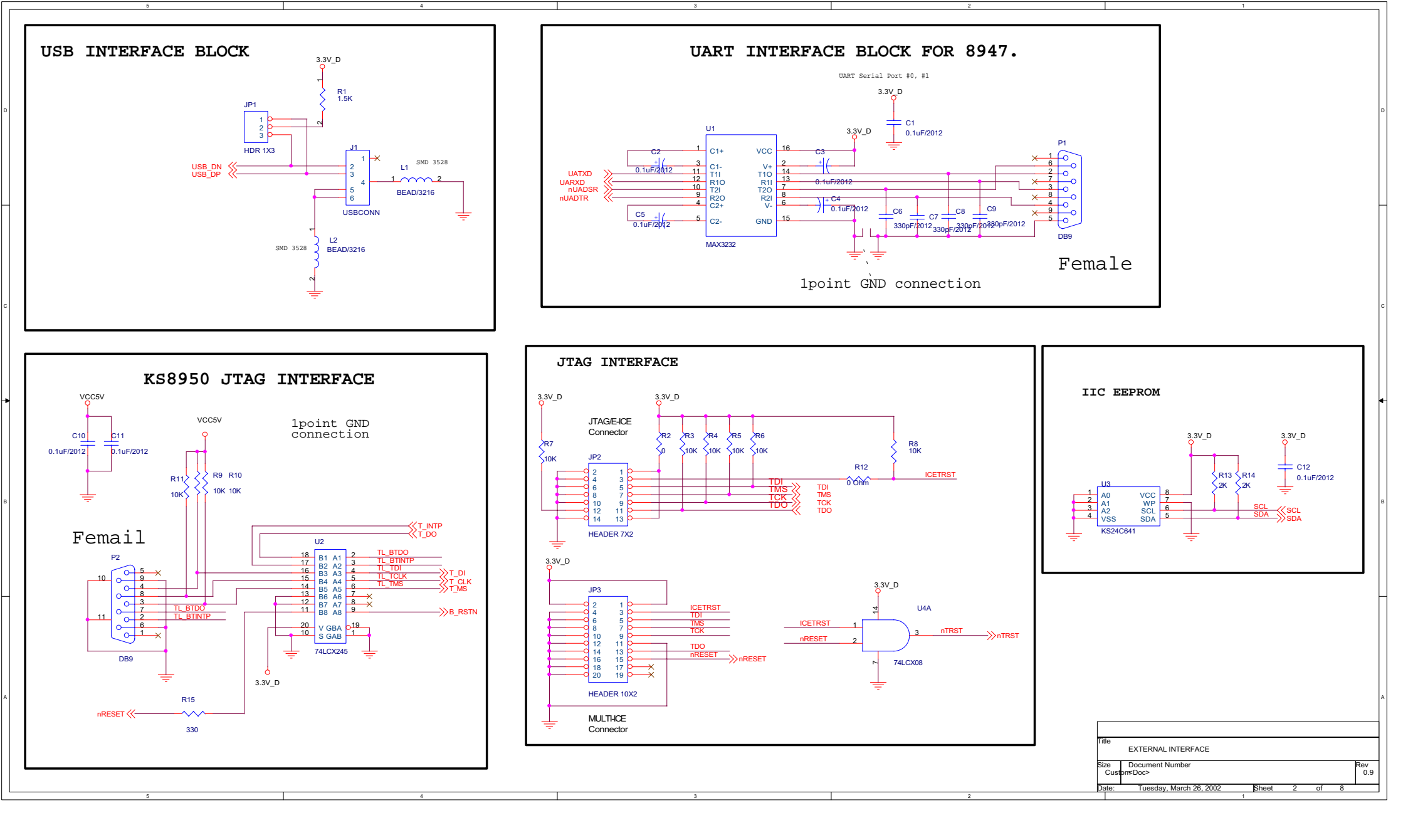

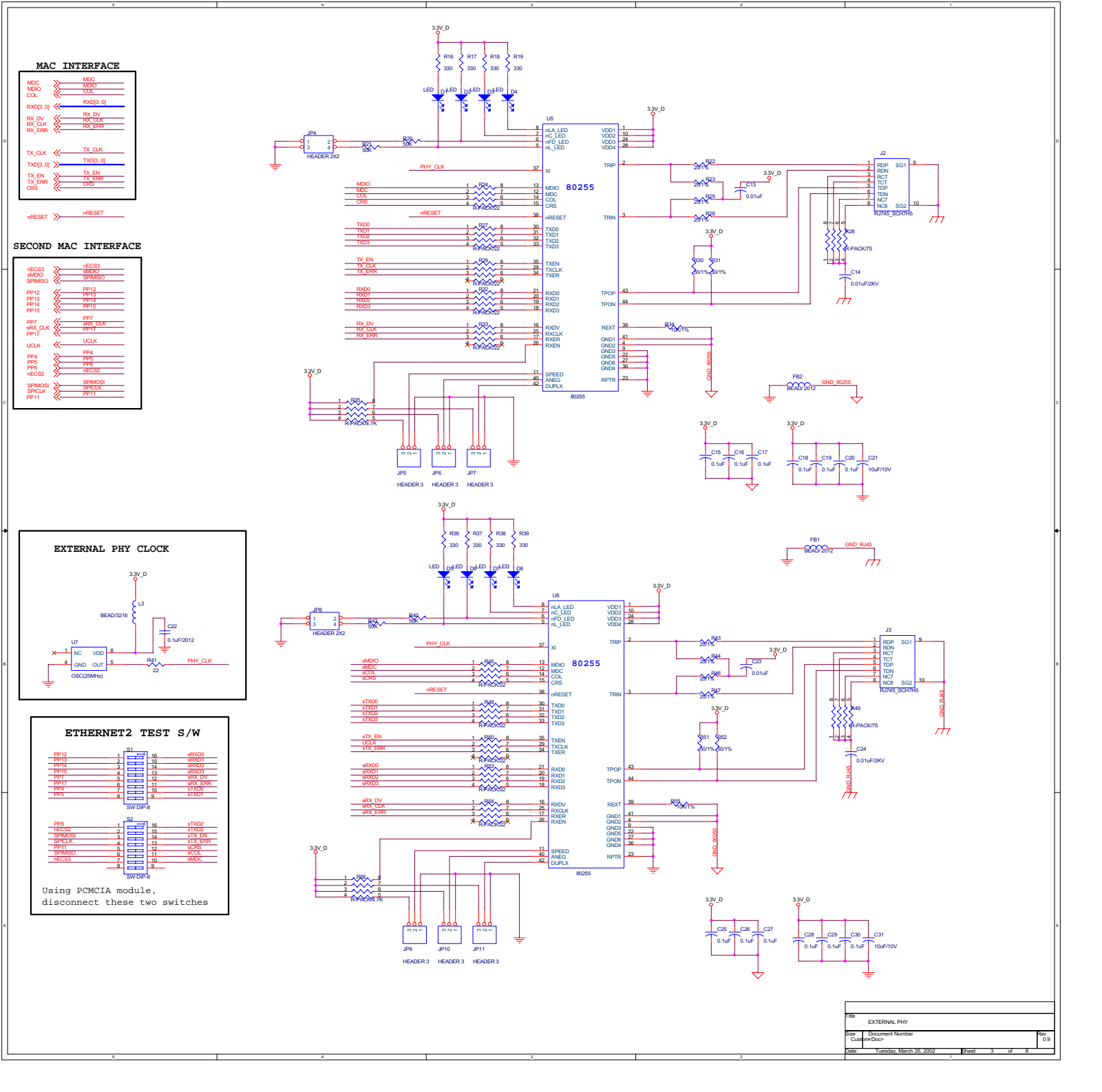

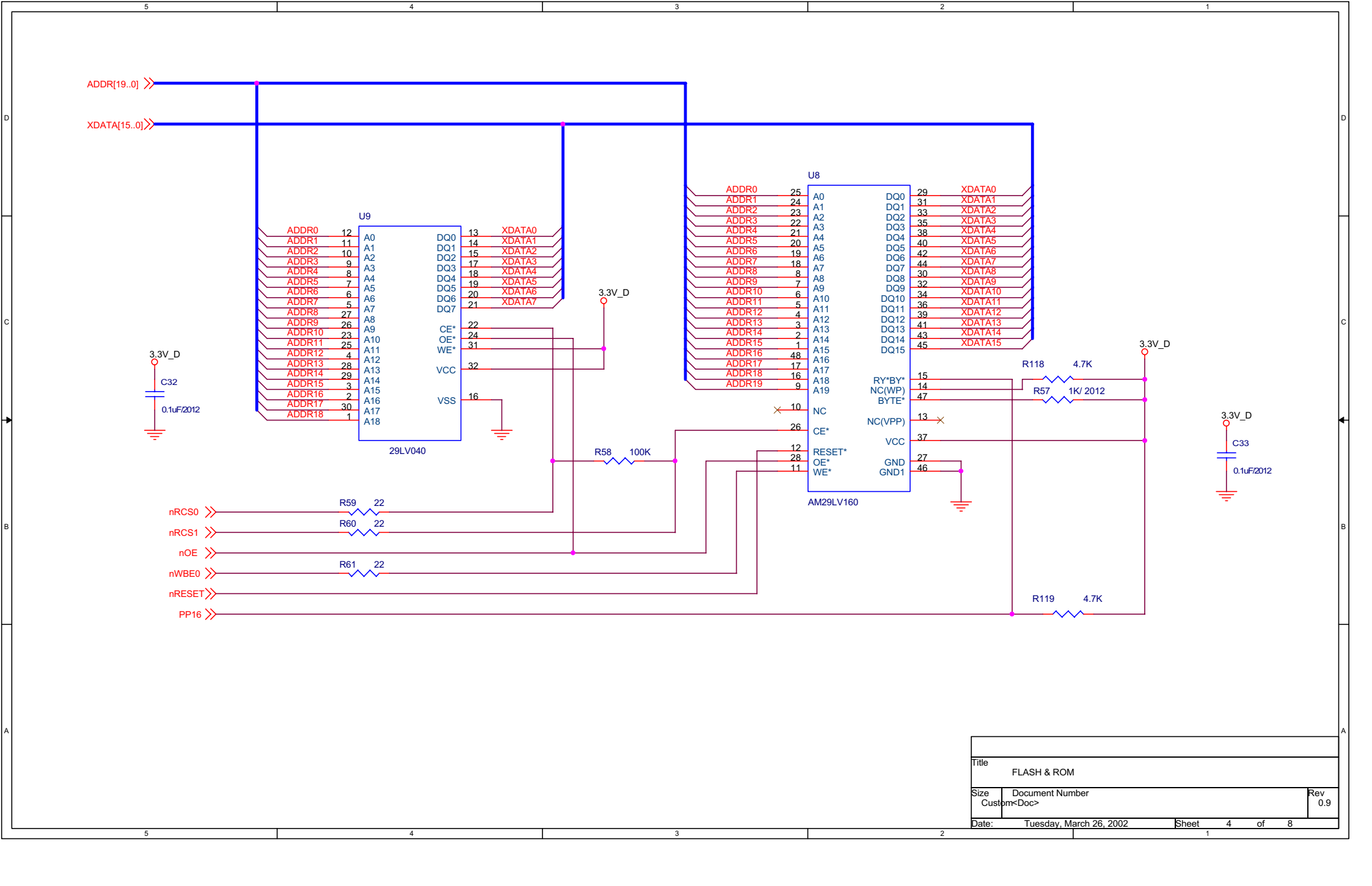

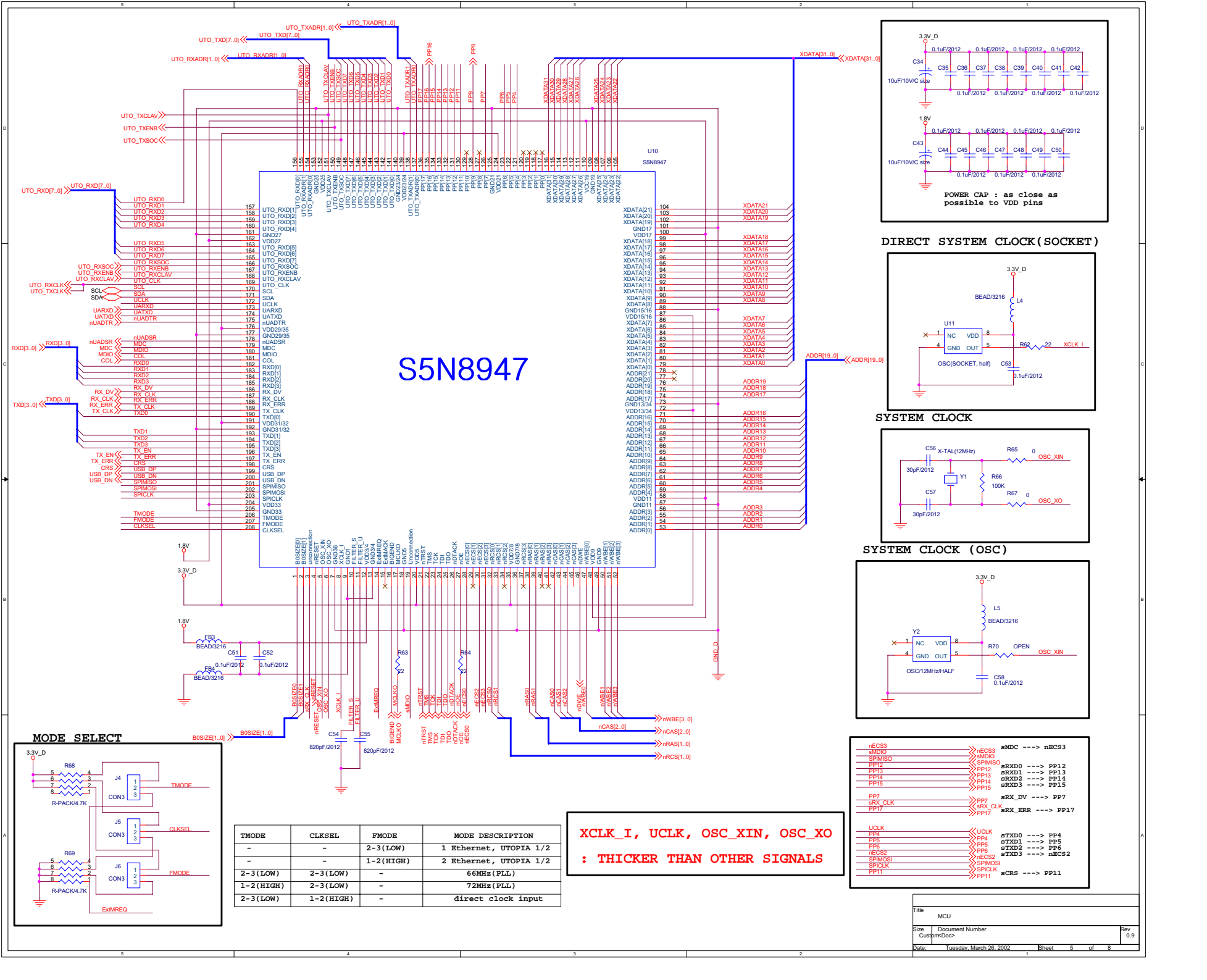

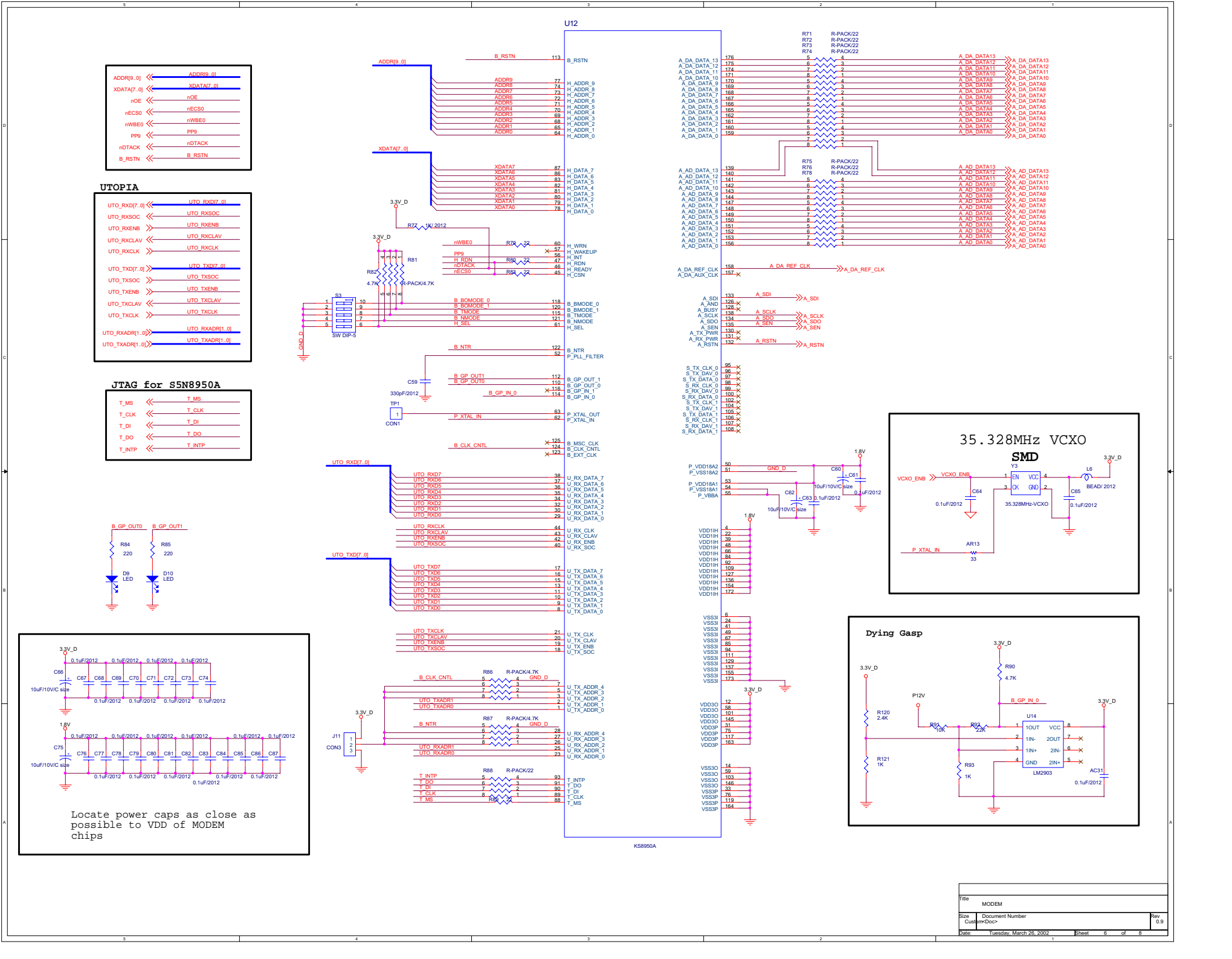

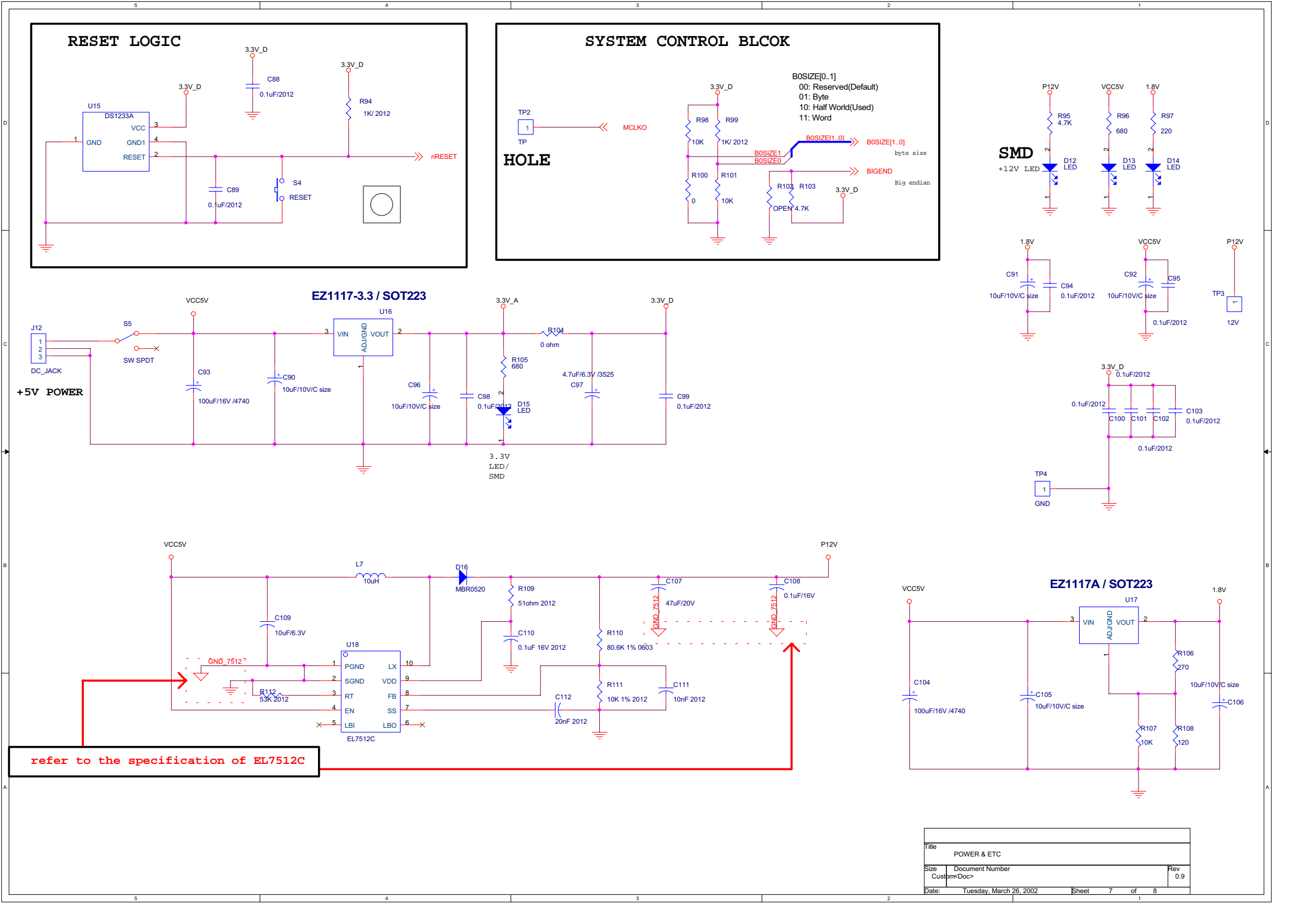

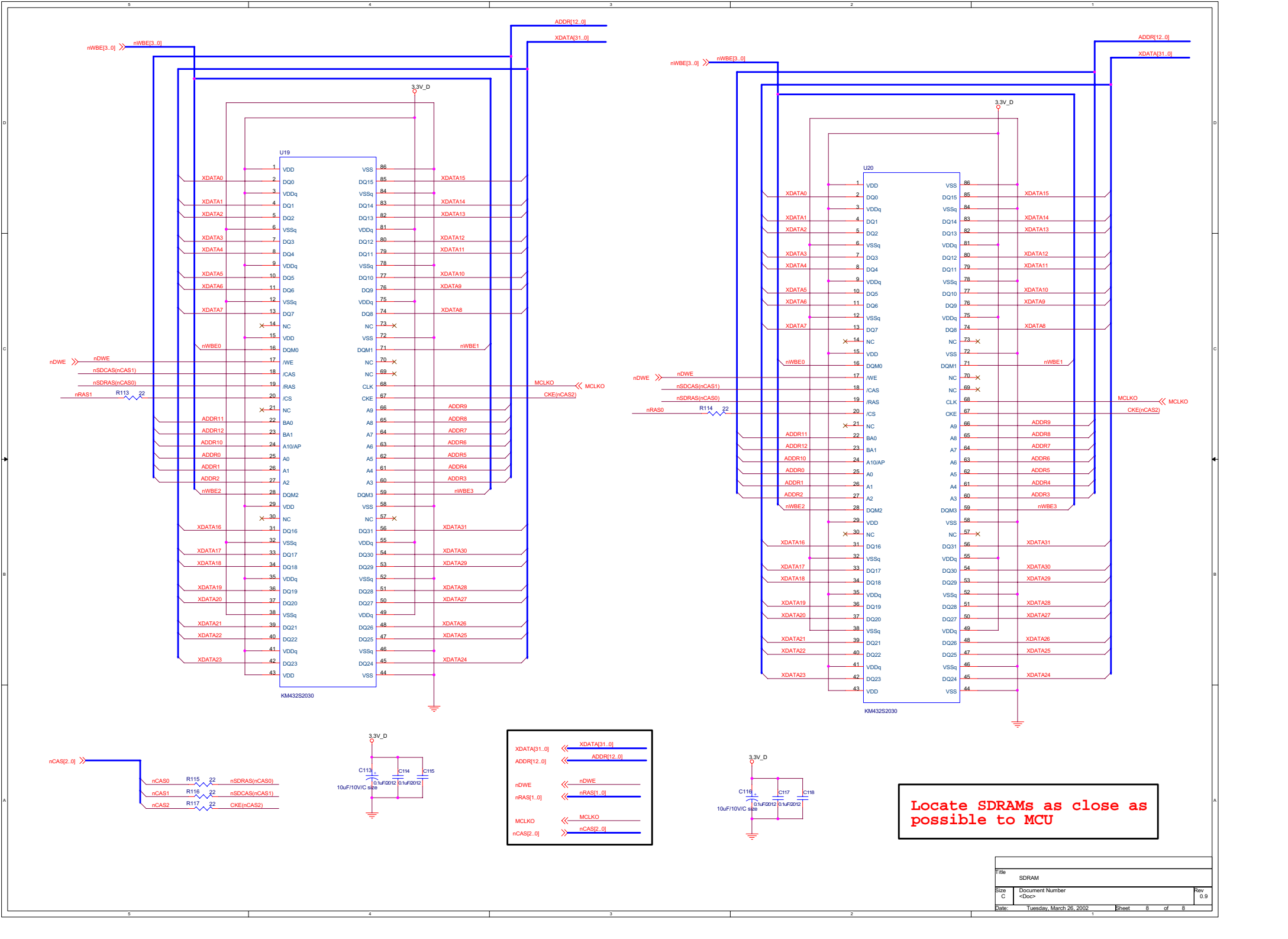